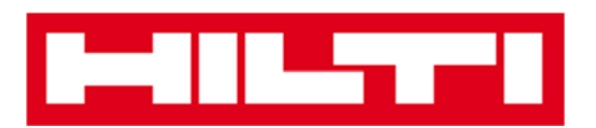

# Manuel d'utilisation de

# l'application Web ON!Track

Version web 2.3

Version de manuel 1.1 (Aout 2016)

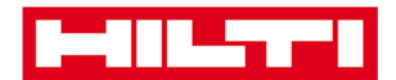

# Table des matières

| Prise en main                                                                                                    | 3                       |
|----------------------------------------------------------------------------------------------------|-------------------------|
| Présentation de l'application ON!Track                                                                               |                         |
| Description du processus général d'ON!Track                                                                          |                         |
| Ajouter, modifier et supprimer un site                                                                               | 7                       |
| Ajouter un nouveau site                                                                                              | 7                       |
| Modifier un site                                                                                                    | 9                       |
| Supprimer un site                                                                                                    | 12                      |
| Ajouter, modifier et supprimer un site parent                                                                        | 15                      |
| Ajouter un nouveau site parent                                                                                       | 15                      |
| Modifier un site parent                                                                                              | 18                      |
| Supprimer un site parent                                                                                             | 20                      |
| Ajouter, modifier, supprimer, mettre au rebus et transfére                                                           | r un                    |
| équipement                                                                                                    | 22                      |
| Ajouter un équipement générique                                                                                      | 22                      |
| Ajouter un équipement Hilti en utilisant le numéro de série                                                          |                         |
| Modifier un équipement                                                                                               | 30                      |
| Modifier le statut d'un équipement en le faisant passer du statut Opérationnel à Ca<br>réparation ou Perdu ou Retiré | <b>issé ou en</b><br>33 |
| Supprimer un équipement                                                                                              | 37                      |
| Transférer un équipement vers un autre site                                                                          | 40                      |
| Retrouver un équipement que j'ai transféré                                                                           | 50                      |
| Confirmer la livraison d'un équipement                                                                               | 52                      |
| Retrouver l'historique de transfert des équipements transférés                                                       | 55                      |
| Afficher tous mes équipements à la fois                                                                              | 56                      |
| Réapprovisionner des consommables                                                                                    | 57                      |
| Ajouter, modifier et supprimer un employé                                                                            | 59                      |
| Ajouter un employé                                                                                                   | 59                      |
| Modifier un nouvel employé                                                                                           | 62                      |
| Supprimer un nouvel employé                                                                                          | 64                      |
| Ajouter, modifier et supprimer un certificat                                                                         | 66                      |
| Ajouter un nouveau certificat                                                                                        | 66                      |

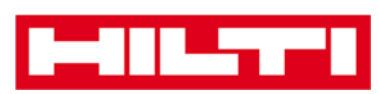

| Modifier un certificat                                      | 68        |
|-------------------------------------------------------------|-----------|
| Supprimer un certificat                                     | 70        |
| Ajouter, modifier et supprimer un service                   | 72        |
| Ajouter un nouveau service                                  | 72        |
| Modifier un service                                         | 74        |
| Supprimer un service                                        |           |
| Ajouter, modifier et supprimer un modèle, et affecter un ce | ertificat |
| ou un service à un modèle                                   | 78        |
| Ajouter un nouveau modèle                                   |           |
| Modifier un modèle                                          | 81        |
| Supprimer un modèle                                         | 83        |
| Affecter un certificat ou un service à un modèle            | 85        |
| Informations générales sur ON!Track                         |           |
| Naviguer                                                    | 88        |
| Effectuer une recherche                                     | 90        |
| Filtrer les données des tableaux                            | 92        |
| Trier les données des tableaux                              | 93        |
| Personnaliser les tableaux                                  |           |

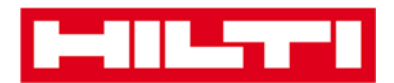

# Prise en main

Les sections suivantes fournissent les connaissances de base pour la prise en main d'ON!Track.

### Présentation de l'application ON!Track

Hilti ON!Track est une solution qui assure la gestion et le suivi de tous vos équipements professionnels , quel que soit le fabricant. Ce logiciel apporte une traçabilité et une recherche aisées de vos équipements pour réduire les pertes, une gestion simple et rapide des listes d'inventaire, grâce à une application cloud, et informe les utilisateurs des alertes automatiques sous forme de rappels pour les réparations, la maintenance et les inspections (CACES, Contrôles techniques, ....).

### Description du processus général d'ON!Track

 Après votre connexion à ON!Track, la première vue qui s'affiche est **Dashboard** (Tableau de bord). Ici, vous pouvez visualiser vos sites sur la carte, l'état de vos équipements et, en base de l'écran, les détails des équipements. Cliquez sur les sites et les zones au-dessous pour afficher les informations détaillées correspondantes.

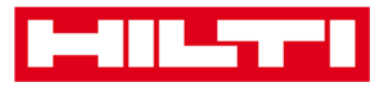

| HILTT               |                                                                                                    |                                                                                                    |                 |                                                                                                    |                                                                                                    |               |                      |                          |            | HatiON          | Track                                                                                                    |                                                                                                    |
|---------------------|----------------------------------------------------------------------------------------------------|----------------------------------------------------------------------------------------------------|-----------------|----------------------------------------------------------------------------------------------------|----------------------------------------------------------------------------------------------------|---------------|----------------------|--------------------------|------------|-----------------|----------------------------------------------------------------------------------------------------|----------------------------------------------------------------------------------------------------|
| Dashboard 1 Loc     | ations 🍽 Assets 🚨                                                                                                    | Employees TR Temp                                                                                             | lates 📓 Reports |                                                                                                    |                                                                                                    |               |                      |                          |            |                 | TR Trans                                                                                                    | Sergej Weber -                                                                                                    |
| Gaogle              | INTERNATION CON<br>INTERNATION CON<br>INTERNATION CON<br>INTERNATION CON<br>INTERNATION CON<br>INTERNATION CON<br>INTERNATION CON<br>INTERNATION CON<br>INTERNATION CON<br>INTERNATION CON | TANA WIRDONOTA<br>MIRE<br>SODGAROTA<br>WIERKSKA<br>USSA<br>LOLDADO VSSA<br>KANILS<br>DELAHOM<br>MEMISIC Dalas |                 | Unant<br>Mist Crass<br>Wist Crass<br>Wist Crass<br>Wist Crass<br>Solin<br>Capital<br>Capital<br>Capital<br>Capital | Martena<br>Martena<br>Marten | ar de<br>Note | Alla                 | Nord<br>Atlache<br>Jaeen |            |                 | Portugal internet internet int | Antionen<br>Antionen<br>Ant |
| 11 4<br>5<br>Total  | Alerts<br>HSE Dheck for Assets<br>Service Due<br>Return Due<br>Stock Alert                                                                                                    |                                                                                                    |                 | Broken 1<br>In Feguer 1<br>Operations 1<br>Remot                                                                   | 25                                                                                                    | Assets Stah   | 15                   | 160                      | 53         |                 | Assets State                                                                                                    | in-Transit<br>In wardhouse<br>Dr-25x                                                                                                    |
| Action Friendly Nam | e T Location Name T                                                                                                    | Asset code/Emp Id T                                                                                           | Manufacturer T  | Model T                                                                                                    | Description T                                                                                                    | Alert Type T  | Alert Message        | rт                       | Event Date | Owner           |                                                                                                    | т                                                                                                    |
| 1                   | Buchs Warehouse                                                                                                    | 30007396                                                                                                    | Hits            | PLT 300                                                                                                    | PLT 300 - Table                                                                                                    | HSE Check f   | Asset Certificate is | 0X7                      | 28.10.2015 | Juergen Pfeifer |                                                                                                    |                                                                                                    |
| 1                   | San Jose Test Jo                                                                                                    | 10012667                                                                                                    | HB              | PRI 36                                                                                                    | PRI 36-Rotation                                                                                                    | HSE Check f   | Asset Certificate is | DAT .                    | 26.04.2015 | Hubert Virtos   |                                                                                                    |                                                                                                    |
| 1                   | 1050 Commercia                                                                                                    | 9996421                                                                                                    | на              | DX 460 M                                                                                                    | DK 460 MX 72                                                                                                    | HSE Check L.  | Asset Certificate is | Dist.                    | 25.04.2015 | Hubert Virtos   |                                                                                                    |                                                                                                    |
| :                   | Buchs Warehouse                                                                                                    | 9997844                                                                                                    | Hitt            | PRI 36                                                                                                    | PRI 36-Rotation                                                                                                    | HSE Check f   | Asset Certificate is | ext.                     | 28.08.2015 | Philipp Laesser |                                                                                                    |                                                                                                    |

 Cliquez sur les éléments de menu correspondants dans la barre de navigation principale, à savoir Dashboard (Tableau de bord), Locations (Sites), Assets (Actifs), Employees (Collaborateurs), Templates (Modèles) et Reports (Rapports) pour obtenir les informations correspondantes.

| Dashbaard 1 Locations TD Assets & Employees TR Templates E Be |       |
|---------------------------------------------------------------|-------|
| Basilboard & Eboardine Masers M Employees ng remplates M ne   | oorts |

 L'onglet Locations (Sites) vous permet de gérer vos sites et vos sites parents ; vous pouvez en ajouter et en spécifier de nouveaux, ainsi que modifier et supprimer ceux existants. Ici, vous pouvez également affecter des équipements à des sites spécifiques.

| HILTT                 |                |         |        |                |                |             |       |                |   |              |   |       | н     | ti ONITrack |   |          |            |              |              |
|-----------------------|----------------|---------|--------|----------------|----------------|-------------|-------|----------------|---|--------------|---|-------|-------|-------------|---|----------|------------|--------------|--------------|
| A Dashboard Locations | <b>TD</b> Asse | to 🕹 En | ployee | • TR Templates | Reports        |             |       |                |   |              |   |       |       |             |   |          | TR:        | Transfers Se | rgej Weber " |
|                       | +              | 1.      |        | Assets         | Consumables    | Мар         |       |                |   |              |   |       |       |             |   |          |            |              |              |
| Locations             |                |         | THE    | Add to Trans 🦁 | Contres del] 🕂 | Add / East  | Dates |                |   |              |   |       |       |             |   | 0 D i    | k Bearch / | Saleta (     |              |
| 🖬 🤪 1. Warehouses     |                |         |        | Friendly Name  | τ              | Scan Code   | т     | Alternate Code | т | Manufacturer | т | Model | · • • | Description | ٣ | Category | r T        | Quantity     | Responsib    |
| 🖬 ♀ 2. Jobsites       |                |         | 10     |                |                | 911288      |       |                |   | Hitti        |   |       |       |             |   | Asset    |            | ्य           | Hubert Virte |
| D 📿 3. Venicles       |                |         |        |                |                | 10012748    |       |                |   | HB           |   |       |       |             |   | Asset    |            | 1            | Hubert Virte |
| Q 4. Retred Assets    |                |         |        |                |                | 10012752    |       |                |   | Hits         |   |       |       |             |   | Asset    |            | 1            | Hubert Virts |
| G 5 Service Centre    |                |         |        |                |                | 10012749    |       |                |   | Hilti        |   |       |       |             |   | Asset    |            | 1            | Hubert Virte |
|                       |                |         |        |                |                | PCD11969276 |       |                |   | Hits         |   |       |       |             |   | Asset    |            | 1            | Hubert Virts |

• L'onglet **Assets** (Actifs) vous permet de gérer vos équipements, produits, marchandises et consommables ; vous pouvez en ajouter et en spécifier de nouveaux, ainsi que modifier et

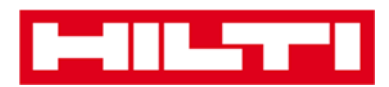

supprimer ceux existants. Ici, vous pouvez également transférer des équipements d'un site vers un autre site, ou affecter des certificats à vos équipements.

| HILTTI                 |                  |                             |                             |                  |                |             | Hilti ON/Track |                          |                |
|------------------------|------------------|-----------------------------|-----------------------------|------------------|----------------|-------------|----------------|--------------------------|----------------|
| A Dashboard 1 Location | ns ז Assets 🕹 Em | ployees 🌃 Templates 📓 I     | Reports                     |                  |                |             |                |                          | iergej Weber 🚽 |
|                        | + / =            | Al Assets TRE Acts to Trans | alar Gart 🧒 Gonfere dalwary | 1+And / Ent 書 D  | elute          |             |                | C D D Q Search Assarts   |                |
| Asset Groups           | 0                | Friendly Name               | T Scan Code                 | T Alternate Code | T Manufacturer | T Model     | T Asset Group  | T Description T Category | τ τ            |
| D Assets               |                  |                             | 9995481                     |                  | HID            | TE 3000-AVR | Breakers       | Abbruchhammer Asset      | _              |
| Commodities            |                  |                             | 9995462                     |                  | Hits           | TE 3000-AVR | Breakers       | Abbruchhammer Asset      |                |
|                        |                  |                             | 9995466                     |                  | 19/0           | TE 1500-AVR | Breakers       | Abbruchhammer Asset      |                |
| Ka Contantatives       |                  |                             | 9995468                     |                  | PEID           | TE 1500-AVR | Breakers       | Abbruchhammer Asset      |                |

 L'onglet Employees (Collaborateurs) vous permet de gérer vos employés (utilisateurs ON!Track) ; vous pouvez en ajouter et en spécifier de nouveaux, ainsi que modifier et supprimer ceux existants. Ici, vous pouvez également affecter des certificats aux employés ou définir, en tant qu'administrateur, la gestion des droits des autres utilisateurs ON!Track.

|         |                   |                            |                         |    |                  |         | Hiti ON/Trad | :k         |                          |         |
|---------|-------------------|----------------------------|-------------------------|----|------------------|---------|--------------|------------|--------------------------|---------|
| ٨       | Dashboard 1 Loo   | ations ז Assets 🚨 Employee | 🛛 🏗 Templates 📓 Reports |    |                  |         |              |            | Transfers Virb           | Weber 🖵 |
|         | Employees         | Roles                      |                         |    |                  |         |              |            |                          |         |
| -       | Add 🥒 Edit 👔      | Delete                     |                         |    |                  |         |              | I 🖸        | Q Bearch Employees       |         |
|         | Name              | <sup>†</sup> τ Designation | τ ID                    | ττ | Number of Assets | Email T | Contact T    | App Access | τ Username               | τ       |
| $\odot$ | Sandra Hintringer |                            |                         |    | 0                |         |              | Yes        | sandra@hubertvirtos.com  |         |
|         | Sergej Weber      |                            |                         |    | 6                |         |              | Yes        | sergej8hubertvirtos.com  |         |
| $\odot$ | Stefan Frey       |                            |                         |    | 22               |         |              | Yes        | stefan@hubertvirtos.com  |         |
|         | Stelios Gasnakis  |                            |                         |    | 0                |         |              | Yes        | stelios@hubertvirtos.com |         |
| 0       | Susanne Schindler |                            |                         |    | 0                |         |              | Yes        | susanne@hubertvirtos.com | 1       |
|         | Swapnil Luktuke   |                            |                         |    | 0                |         |              | Yes        | swapnil@hubertvirtos.com |         |

 L'onglet Templates (Modèles) vous permet de gérer vos modèles d'équipements, les certificats destinés aux équipements et aux employés, ainsi que les services destinés aux équipements ; vous pouvez en ajouter et en spécifier de nouveaux, ainsi que modifier et supprimer ceux existants.

|         |                                 |     |                                 |              |   |               |   | Hilti ON!Track |         |                                         | j |
|---------|---------------------------------|-----|---------------------------------|--------------|---|---------------|---|----------------|---------|-----------------------------------------|---|
| ٨       | Dashboard 1 Locations TP Assets | *   | Employees 🌃 Templates 📱 Reports |              |   |               |   |                |         | Transfers Sergej Weber ,<br>Virtos Inc. |   |
|         | Asset Templates Certificates    | Se  | rvices                          |              |   |               |   |                |         |                                         |   |
| +       | - Add 🥒 Edit 📋 Delete           |     |                                 |              |   |               |   |                | $\odot$ | Q Search Templates                      |   |
|         | Template Name                   | Ťτ. | Description T                   | Manufacturer | τ | Model         | τ | Services       | τ       | Certificates T                          | ł |
| $\odot$ | TE 1500-AVR-Hits                |     | Abbruchhammer                   | Hits         |   | TE 1500-AVR   |   | Not Assigned   |         | Not Assigned                            |   |
| 0       | TE 3000-AVR-Hitti               |     | Abbruchhammer                   | Hits         |   | TE 3000-AVR   |   | Not Assigned   |         | 1 Assigned                              |   |
| $\odot$ | TE 3000-AVR-Hitt(414173)        |     | Burineur TE 3000-AVR TPS 230V   | Hits         |   | TE 3000-AVR   |   | Not Assigned   |         | Not Assigned                            |   |
|         | TE 6-A-Hilti                    |     |                                 | Hits         |   | TE 6-A        |   | Not Assigned   |         | Not Assigned                            |   |
| $\odot$ | TE 70-ATC-AVR-Hits              |     | Kombihammer                     | Hits         |   | TE 70-ATC-AVR |   | 1 Assigned     |         | Not Assigned                            |   |
|         | TE 70-ATC-Hiti                  |     | Kombihammer                     | Hits         |   | TE 70-ATC     |   | 1 Assigned     |         | Not Assigned                            |   |
|         | TE 70-AVR-Hiti                  |     | Kombihammer                     | Hits         |   | TE 70-AVR     |   | 1 Assigned     |         | Not Assigned                            |   |
|         | TE 800-AVR-Hiti                 |     | MelBelhammer                    | Hits         |   | TE 800-AVR    |   | Not Assigned   |         | Not Assigned                            |   |

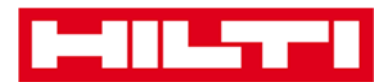

• L'onglet **Reports** (Rapports) vous permet d'exécuter des rapports sur vos équipements, certificats, services et employés.

| I-IILTTI                       |               |                                            | Hitsi ONIT                                                                                   | rack        |       |                          |
|--------------------------------|---------------|--------------------------------------------|----------------------------------------------------------------------------------------------|-------------|-------|--------------------------|
| Dashboard 1 Locations          | Assets 🚨 Empk | oyees 118 Templates 📄 Reports              |                                                                                              |             |       | Transfers Sergej Weber - |
| Available Reports              |               | Applicable Filters for the selected report |                                                                                              |             |       |                          |
| Assets                         | •             |                                            |                                                                                              | Report Type | EXCEL | Cenetate Reports         |
| All Assets                     |               |                                            |                                                                                              |             |       |                          |
| Asset Transfer History         | •             |                                            |                                                                                              |             |       |                          |
| Transfer History by Identifier |               |                                            | Select a report on the left pane and then choose various filters according to your reporting | j needs.    |       |                          |
| Transfer History by Location   |               |                                            |                                                                                              |             |       |                          |
| Certificates                   | =             |                                            |                                                                                              |             |       |                          |
| All expired certifications     |               |                                            |                                                                                              |             |       |                          |
| All active certifications      |               |                                            |                                                                                              |             |       |                          |
| Services                       | =             |                                            |                                                                                              |             |       |                          |
| Services by time frame         |               |                                            |                                                                                              |             |       |                          |

• Dans l'onglet **Transfers** (Transferts) (situé du côté droit de l'écran), vous générez les transferts de vos équipements d'un site à une autre.

| -   |                           |                        |                      |          |          |              |                    |               | Hits ON/Track     |                                      |
|-----|---------------------------|------------------------|----------------------|----------|----------|--------------|--------------------|---------------|-------------------|--------------------------------------|
| •   | Dashboard 1 Locations     | T Assets 🕹 Employee    | a 118 Templates 🖬 F  | leports  |          |              |                    |               |                   | Transfers Sergej Weber - Virtos ano. |
|     | Transfer Cart Trans       | fer History            |                      |          |          |              |                    |               |                   |                                      |
| (b) | Ner SçariyAltermátis Code | Add Last Transfer Date | Serect Transfer Date | 7        |          |              |                    |               |                   | Dearch for a Location Q              |
| An  | et(s) transfer            |                        |                      |          |          |              |                    |               | Transfer Asset(s) | To Location                          |
|     | Friendly Name T           | Scan Code              | T Alternate Code T   | Model T  | Quantity | To Employee  | T From Location T  | From Employee | T Return Date     | 🖬 ♀ 1. Warehouses                    |
|     | DCF826 Drift              | 10013628               |                      | DCF 826  | 1        | Sergej Weber | 👻 Warehouse Boston | Sergej Weber  | t                 | 🖬 💡 2. Jobsites                      |
|     | SF144-A Drill             | 101616                 | 232                  | SF 144-A | 1        | Sergej Weber |                    | Sergej Weber  | 1                 | 🖬 ♀ 3. Venicles                      |
|     | UD16 Drill                |                        | HIL-UD16             | UD 16    | 1        | Sergej Weber | * Warehouse Boston | Sergej Weber  | t                 | Q 4. Retired Assets                  |
|     |                           |                        |                      |          |          |              |                    |               |                   | S. Service Centre                    |

 Dans l'onglet portant votre propre nom de connexion, vous trouverez les paramètres de la société et de l'utilisateur, la page d'assistance et l'option de déconnexion.

| HILTT                      |                                                                                | Hiti ONITrack                              |
|----------------------------|--------------------------------------------------------------------------------|--------------------------------------------|
| A Dashboard 1 Locations    | 🍽 Assets 🍰 Employees 🅫 Templates 📓 Reports                                     | The Transfers Sergej Weber                 |
| VIRTOS                     | Virtos Inc.<br>Addrese : Feldkircherstr. 100, Schaan, Switzerland              | Status : Active<br>Created on : 23.04.2015 |
| Company Settings           | Manage Options List                                                            |                                            |
| Transfer Settings          | ✓ Eat                                                                          |                                            |
| Manufacturers              | Requires delivery confirmation : Yes                                           |                                            |
| Import and Export Settings | Return Due Advance Notification Interval : No Return Due Notification Interval |                                            |
| Email Alerts               |                                                                                |                                            |
|                            |                                                                                |                                            |
|                            |                                                                                |                                            |

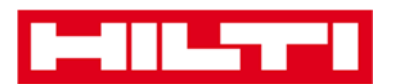

## Ajouter, modifier et supprimer un site

Les sites indiquent à quel endroit se trouvent vos équipements ou vers quel endroit ils doivent être transférés prochainement. Il s'agit généralement d'entrepôts, de chantiers, de collaborateurs, de centres de services ou de véhicules. Les sections suivantes vous expliquent la procédure à suivre pour ajouter de nouveaux sites, ainsi que pour modifier et supprimer ceux existants.

#### Ajouter un nouveau site

1. Cliquez sur **Locations** (Sites) dans la barre de navigation principale.

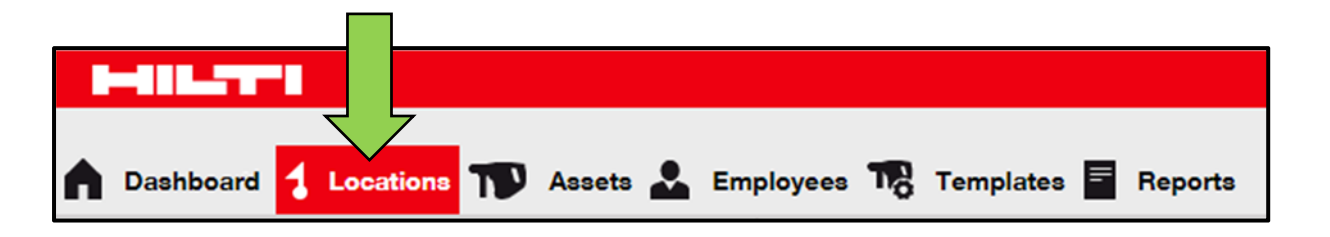

 Cliquez sur le signe « + » dans la barre de navigation secondaire ; un écran de saisie de données s'ouvre lorsque vous cliquez sur l'icône.

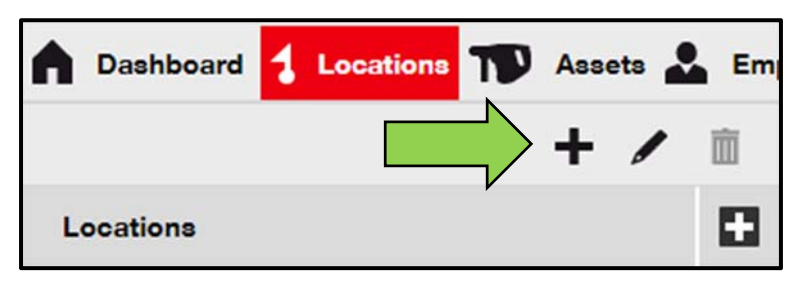

 Sélectionnez un parent pour le nouveau site en cliquant sur le site correspondant, par exemple Warehouses (Entrepôts), Jobsites (Chantiers), etc.

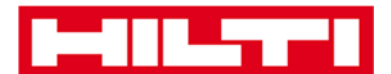

| Add Location                       |                        |
|------------------------------------|------------------------|
| Hierarchy Sele on Location Details |                        |
| Choose a paren r the new location  | Or create new location |
| 1. Warehouses                      | New Location           |
| 2 Jobsites                         |                        |

 Cliquez sur Save and Next (Enregistrer et suivant) en bas de l'écran de sélection pour poursuivre la saisie des données dans l'onglet Location Details (Détails du site).

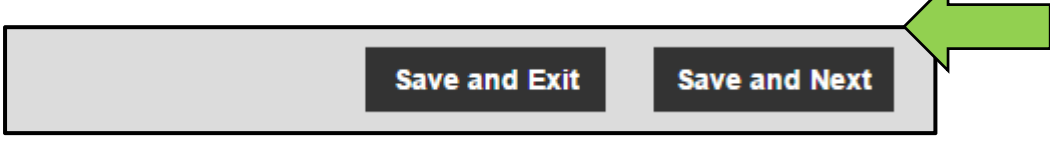

 Renseignez les données requises dans l'onglet des détails du site ; les champs obligatoires sont marqués en rouge, toutefois, il est recommandé de procéder à une saisie complète des données.

| dd Location                     |                  |                      | > |
|---------------------------------|------------------|----------------------|---|
| lierarchy Selection Location De | etails           |                      |   |
| Location Details                |                  |                      |   |
| Гуре                            | Name             | ID                   |   |
| Select Location Type            | Warehouse Boston | Enter Location ID    |   |
| Cost Center                     | Manager          | Contact Number       |   |
| Cost Center                     | Select Manager   | Enter Contact Number |   |
| Description                     |                  |                      |   |
| Entor Description               |                  |                      |   |

6. Cliquez sur **Save and Exit** (Enregistrer et quitter) en bas de l'écran de saisie des données pour terminer l'ajout du nouveau site.

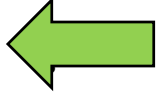

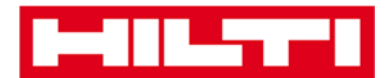

Save and Exit

#### **Modifier un site**

1. Cliquez sur **Locations** (Sites) dans la barre de navigation principale.

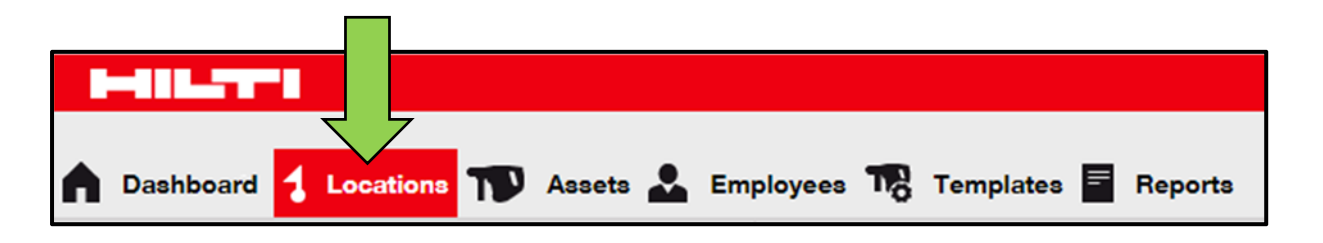

2. Cliquez sur le **signe « + »** pour développer la barre de navigation verticale de niveau inférieur.

| Dashboard Locations | Assets 🚨 Em |
|---------------------|-------------|
|                     | + / 🖻       |
| Locations           |             |
| 1. Warehouses       |             |
| 2. Jobsites         |             |
| 🗈 💡 3. Vehicles     |             |

3. Cliquez sur le site à modifier.

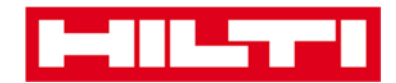

| Dashboard  | 1 Locations       | T      | Ass | ets 🛓 | Em |
|------------|-------------------|--------|-----|-------|----|
|            |                   |        | +   | /     | 面  |
| Locations  |                   |        |     |       |    |
| 🗖 ᡇ 1. War | ehouses           |        |     |       | -  |
| 💡 Buc      | hs Warehouse      |        |     |       |    |
| 💡 San      | Jose Warehouse    | •      | 4   |       |    |
| 🌍 War      | rehouse Boston (E | 30S) < |     |       |    |
| 2. Jobs    | sites             |        |     |       |    |
|            |                   |        |     |       |    |

4. Cliquez sur **l'icône de crayon** pour modifier le site sélectionné ; un écran d'édition contenant les détails du site s'ouvre lorsque vous cliquez sur l'icône.

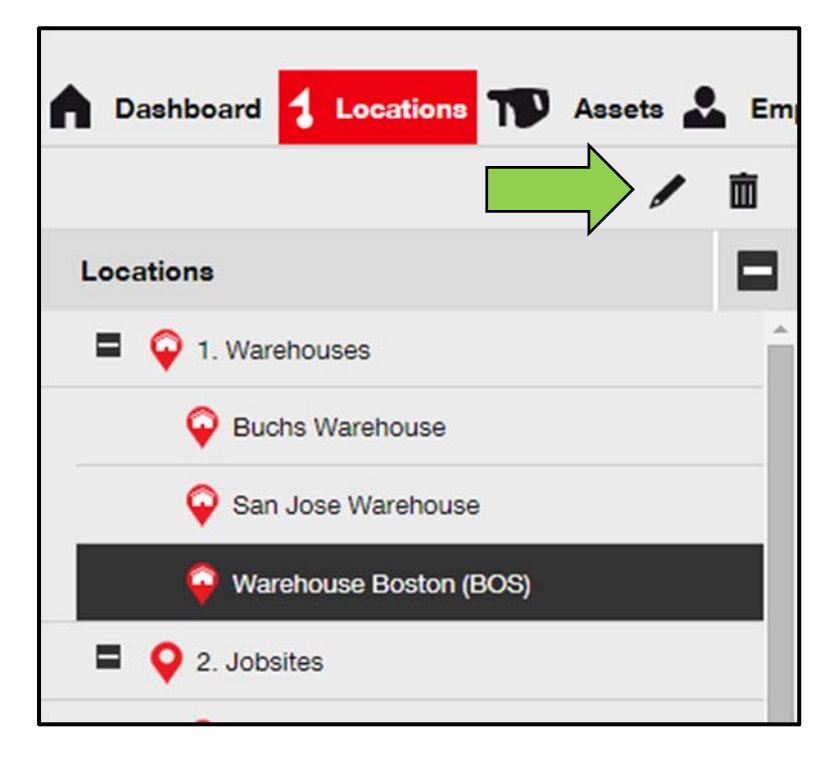

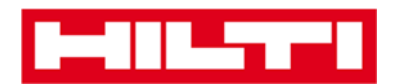

5. Modifiez les **détails du site** selon vos besoins ; les champs obligatoires sont marqués en rouge, toutefois, il est recommandé de procéder à une saisie complète des données.

| Edit Location    |                  |                | × |
|------------------|------------------|----------------|---|
| Location Details |                  |                |   |
|                  |                  |                |   |
| Location Details |                  |                |   |
| Туре             | Name             | ID             |   |
| Warehouse        | Warehouse Boston | BOS            |   |
|                  |                  |                |   |
| Cost Center      | Manager          | Contact Number |   |
| Oast Oaster      | Saraai Wahar -   | 16170470400    |   |

6. Cliquez sur **Save and Exit** (Enregistrer et quitter) en bas de l'écran d'édition pour terminer la modification du site.

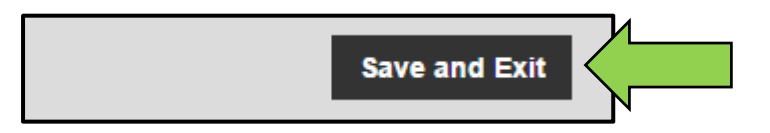

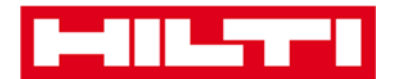

#### Supprimer un site

Remarque : il est impossible de supprimer des sites auxquels des équipements sont affectés. Pour supprimer ces sites, vous devez préalablement transférer les affectations d'équipements vers un autre site.

1. Cliquez sur **Locations** (Sites) dans la barre de navigation principale.

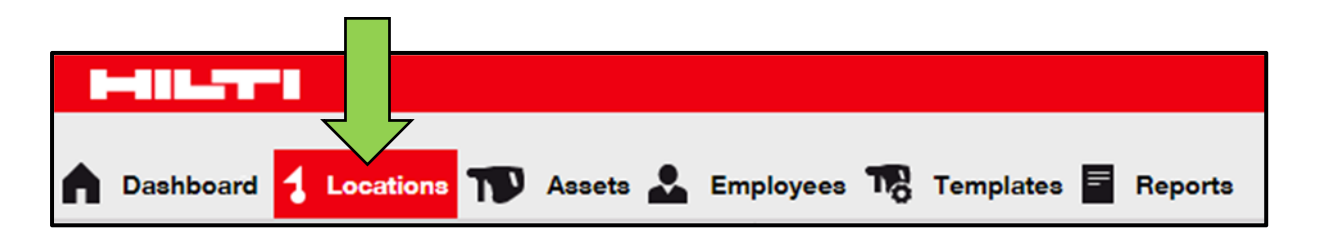

2. Cliquez sur le **signe « + »** pour développer la structure des sites de niveau inférieur.

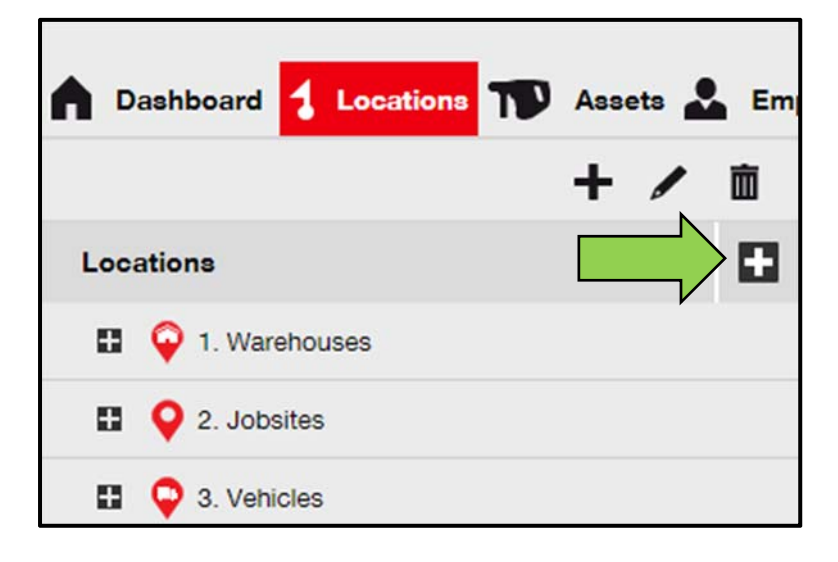

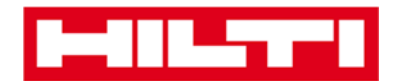

| Da    | shboard                     | 1      | Locatio  | ons T    | Ass | ets 🖌 | En |
|-------|-----------------------------|--------|----------|----------|-----|-------|----|
|       |                             |        |          |          | +   | /     | 亩  |
| Locat | tions                       |        |          |          |     |       |    |
|       | 😜 1. W                      | arehou | ises     |          |     |       | í  |
|       | <table-cell> в</table-cell> | uchs V | Varehous | e        |     |       |    |
|       | 💡 s                         | an Jos | e Wareho | ouse     |     |       |    |
|       | ç w                         | areho  | use Bost | on (BOS) |     |       |    |
|       | <b>Q</b> 2. Jo              | bsites |          |          |     |       |    |
|       |                             |        |          |          |     |       | _  |

3. Sélectionnez le site à supprimer en cliquant sur celui-ci.

4. Cliquez sur **l'icône de corbeille** pour supprimer le site sélectionné ; un écran de confirmation s'ouvre lorsque vous cliquez sur l'icône.

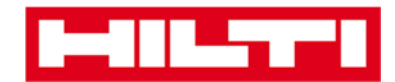

| n Dashboard 1 Locations N Assets 🚣 Em |
|---------------------------------------|
| Locations                             |
| 1. Warehouses                         |
| Suchs Warehouse                       |
| 😜 San Jose Warehouse                  |
| 💡 Warehouse Boston (BOS)              |
| 2. Jobsites                           |

 Cliquez sur Yes (Oui) pour supprimer le site correspondant de manière définitive ; pour annuler la suppression, cliquez sur No (Non).

#### Attention : une fois supprimées, les données ne peuvent plus être restaurées !

| Delete L | ocation                                                         |                  |
|----------|-----------------------------------------------------------------|------------------|
|          | Are you sure you would like to delete the loc<br>Boston (BOS)"? | ation "Warehouse |
| Yes      |                                                                 | No               |

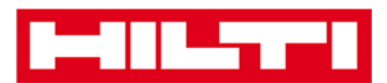

## Ajouter, modifier et supprimer un site parent

Les sites parents spécifient les types de sites, par exemple Nature type entrepôts, Type chantiers, Type véhicules, etc. Les sections suivantes vous expliquent la procédure à suivre pour ajouter de nouveaux sites parents, ainsi que pour modifier et supprimer ceux existants.

#### Ajouter un nouveau site parent

1. Cliquez sur Locations (Sites) dans la barre de navigation principale.

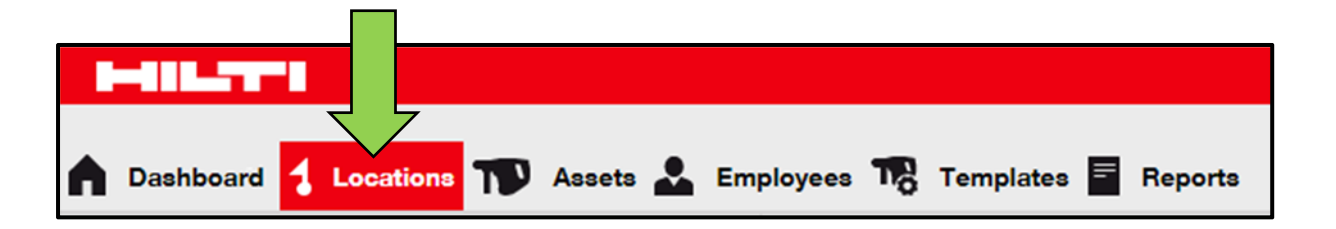

 Cliquez sur le signe « + » dans la barre de navigation secondaire ; un écran de saisie de données s'ouvre lorsque vous cliquez sur l'icône.

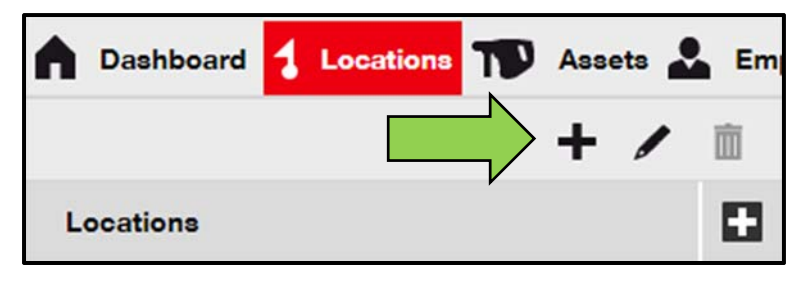

3. Cliquez sur **New Location (Nouveau site)** ; un champ de texte permettant de saisir le nom du site s'affiche.

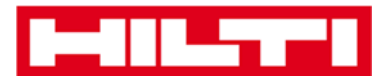

| Add Location                         |              |
|--------------------------------------|--------------|
| Hierarchy Selection Location Detail  | 3            |
| Choose a parent for the new location | Or creation  |
| 1. Warehouses                        | New Location |
| 2 Jobsites                           |              |

4. Saisissez un **nouveau nom de site parent** dans le champ de texte.

| Add Location                    |                              |
|---------------------------------|------------------------------|
| Hierarchy Selection Locati      | on Details                   |
| Choose a parent for the new loo | ation Or create new location |
| Enter New Location Name         | New Location                 |
| 🗄 ♀ 1. Warehouses               |                              |

 Cliquez sur Save and Next (Enregistrer et suivant) en bas de l'écran de sélection pour poursuivre la saisie des données dans l'onglet Location Details (Détails du site).

| Save and Exit | Save and Next |  |
|---------------|---------------|--|

 Renseignez les données requises dans l'onglet des détails du site ; les champs obligatoires sont marqués en rouge, toutefois, il est recommandé de procéder à une saisie complète des données.

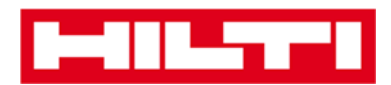

Remarque : la liste déroulante « Type » (Type) contient les types de sites prédéfinis, tels que conteneur, chantier, groupe de sites, véhicule et entrepôt. Sélectionnez le type de site le mieux adapté à la destination de votre site.

Pour pouvoir sélectionner un responsable de site, la personne doit avoir été préalablement définie dans ON!Track. Vous pouvez définir une personne en tant que responsable de site en sélectionnant « Location Manager » (Responsable site) dans la liste déroulante des responsabilités sur la page d'édition de la personne dans Employees (Employés).

| dd Location                    |                  |                      | × |
|--------------------------------|------------------|----------------------|---|
| Hierarchy Selection Location D | etails           |                      |   |
| Location Details               |                  |                      |   |
| Туре                           | Name             | D                    |   |
| Select Location Type           | Warehouse Boston | Enter Location ID    |   |
| Cost Center                    | Manager          | Contact Number       |   |
| Cost Center                    | Select Manager   | Enter Contact Number |   |
| Description                    |                  |                      |   |
| Enter Description              |                  |                      |   |

 Cliquez sur Save and Exit (Enregistrer et quitter) en bas de l'écran de saisie des données pour terminer l'ajout du nouveau site parent.

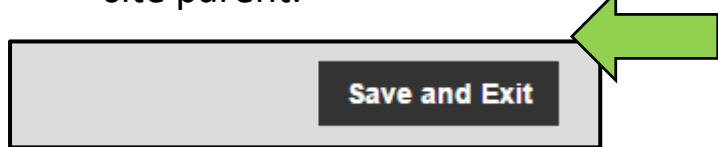

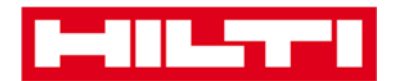

#### Modifier un site parent

1. Cliquez sur **Locations** (Sites) dans la barre de navigation principale.

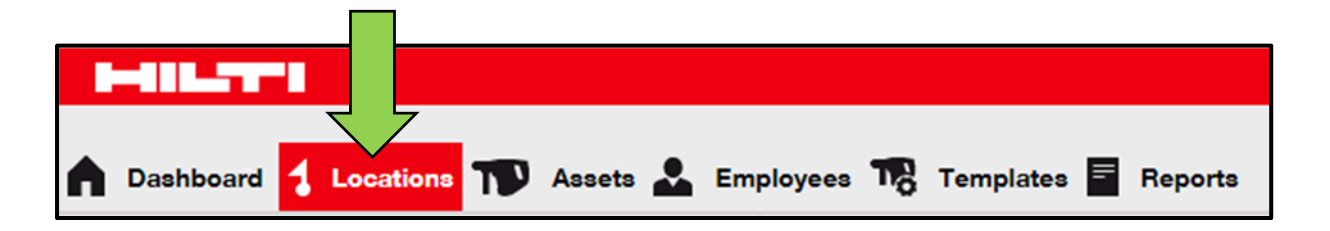

2. Cliquez sur le site parent à modifier.

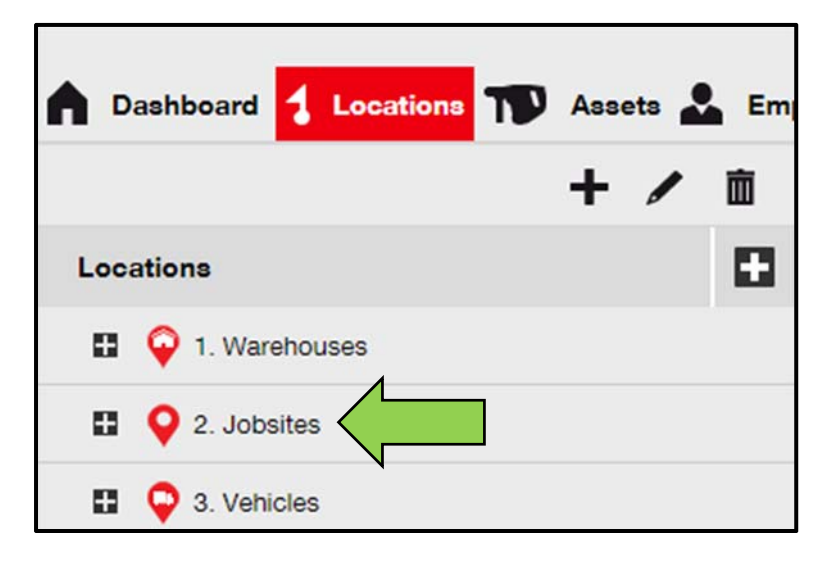

 Cliquez sur l'icône de crayon pour modifier le site parent sélectionné ; un écran d'édition contenant les détails du site s'ouvre lorsque vous cliquez sur l'icône.

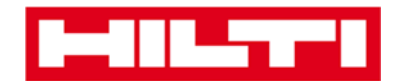

| Dashboard <mark>1 Locations</mark> TD Assets | Em |
|----------------------------------------------|----|
|                                              | 面  |
| Locations                                    |    |
| 1. Warehouses                                |    |
| 2. Jobsites                                  |    |
| 🖬 ♀ 3. Vehicles                              |    |

4. Modifiez les **détails du site parent** selon vos besoins ; les champs obligatoires sont marqués en rouge, toutefois, il est recommandé de procéder à une saisie complète des données.

| Edit Location    |                     | ×              |  |
|------------------|---------------------|----------------|--|
| Location Details |                     |                |  |
|                  |                     |                |  |
| Location Details |                     |                |  |
| Туре             | Name                | ID             |  |
| Jobsite 🗸 🗸      | 2. Jobsites         | Enter ID       |  |
| Cost Center      | Manager             | Contact Number |  |
|                  | Linds and Million - |                |  |

5. Cliquez sur **Save and Exit** (Enregistrer et quitter) en bas de l'écran d'édition pour terminer la modification du site parent.

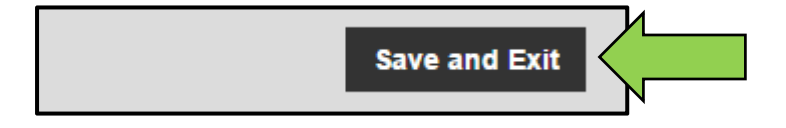

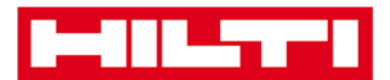

#### Supprimer un site parent

*Remarque : il est impossible de supprimer des sites parents auxquels des équipements sont affectés. Pour supprimer ces sites, vous devez préalablement supprimer les affectations d'équipements.* 

1. Cliquez sur **Locations** (Sites) dans la barre de navigation principale.

2. Sélectionnez le site parent à supprimer en cliquant sur celui-ci.

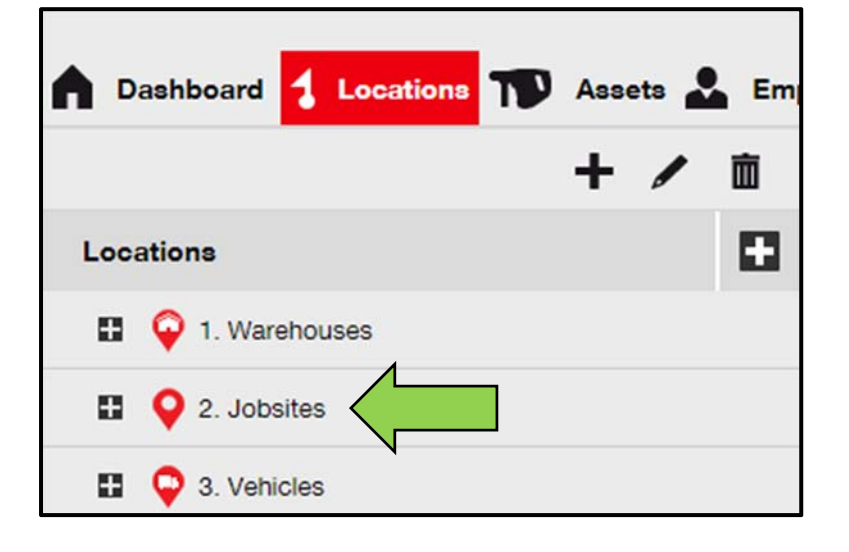

3. Cliquez sur **l'icône de corbeille** pour supprimer le site parent sélectionné ; un écran de confirmation s'ouvre lorsque vous cliquez sur l'icône.

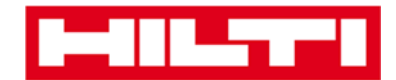

| Ass               | sets 💄 Em |
|-------------------|-----------|
| Locations         |           |
| 🗈 💡 1. Warehouses |           |
| 2. Jobsites       |           |
| 🖬 ♀ 3. Vehicles   |           |

 Cliquez sur Yes (Oui) pour supprimer le site correspondant de manière définitive ; pour annuler la suppression, cliquez sur No (Non).

Attention : une fois supprimées, les données ne peuvent plus être restaurées !

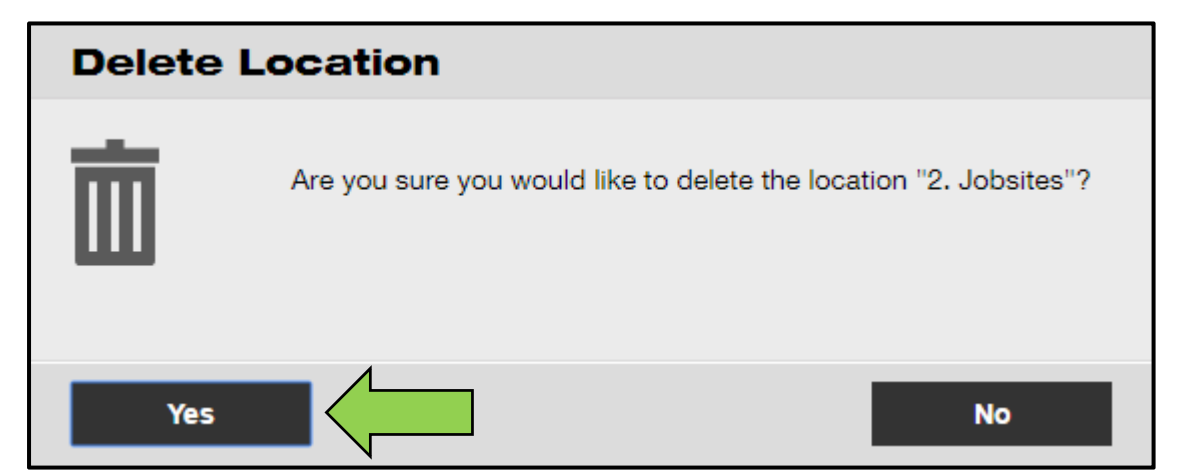

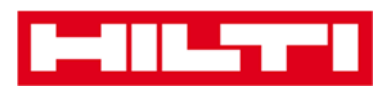

# Ajouter, modifier, supprimer, mettre au

## rebus et transférer un équipement

L'équipement (Actif) est un terme générique qui englobe les outils de travail (tels que les outils électroportatifs, les machines, les engins), mais aussi les produits (tels que les gants ou les échelles) et les consommables (tels que les vis). Les sections suivantes vous expliquent la procédure à suivre pour ajouter de nouveaux équipements, ainsi que pour modifier, supprimer et transférer ceux existants.

## Ajouter un équipement générique

*Remarque : bien qu'il existe différentes approches pour ajouter un équipement, celle décrite ici est l'approche manuelle la plus simple.* 

1. Cliquez sur **Locations** (Sites) dans la barre de navigation principale.

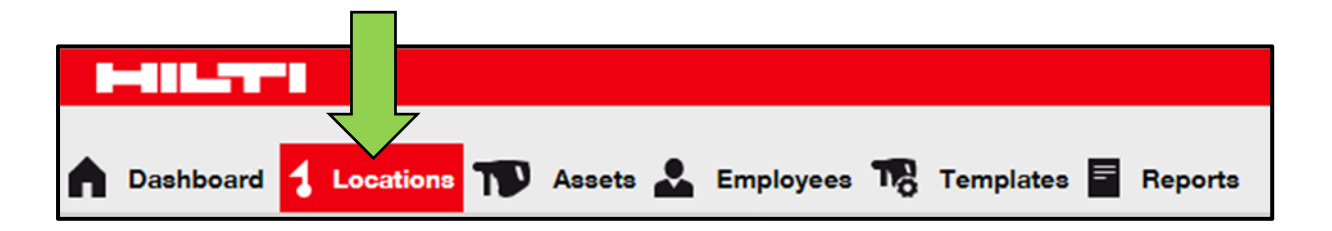

2. Cliquez sur le **signe « + » en regard de « Add »** (Ajouter) pour ajouter un nouvel équipement ; un écran de saisie de données s'ouvre lorsque vous cliquez sur l'icône.

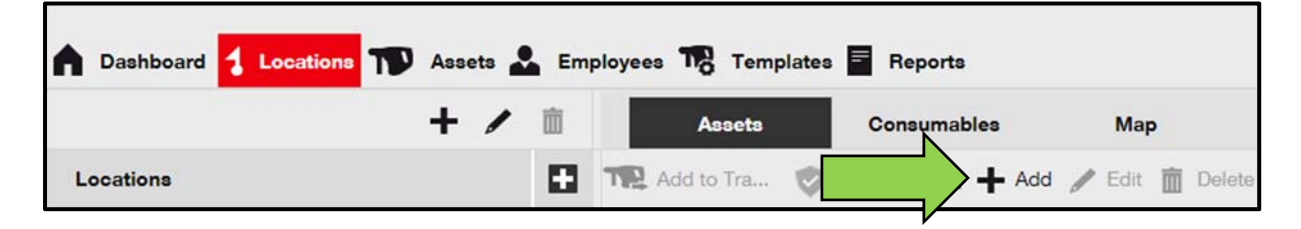

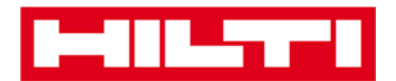

3. Renseignez les **données requises** dans l'onglet des détails de l'équipement ; les champs obligatoires sont marqués en rouge, toutefois, il est recommandé de procéder à une saisie complète des données. Pour visualiser tous les champs obligatoires, faites défiler vers le bas l'onglet des détails de l'équipement.

Remarque : le scan code désigne le code unique qui se trouve sur l'étiquette à code à barres que vous avez apposée sur votre équipement. Le code alternatif est un code choisi par vos soins qui doit également être unique et qui ne doit pas être affecté deux fois.

| Asset Details       Managed As       Certificates       Services         Asset Details       Category       Asset       Alternate Code         Asset       Imaged As       Scan Code       Alternate Code         Serial Number       Scan code or Alternate code is mandatory.       Template Name       Search Template Name         Search Serial Number       Search Template Name       Select a Manufacturer         We strongly advise you to enter the to       Description       Asset Status         Model       Description       Asset Status         Enter Friendly Name       Enter Description       Operational         Friendly Name       Current Location       Owner         1. Warehouses       Imaged As       Asset Group       Storage Location                                                                                                    |   |
|----------------------------------------------------------------------------------------------------|---|
| Asset Details Category Asset Category Asset Categor | } |
| Asset Details         Category       Scan Code       Aternate Code         Asset       Enter Scan Code       Enter Alternate Code         Serial Number       Scan code or Alternate code is mandatory.         Serial Number       Search Template Name       Manufacturer         Search Serial Number       Search Template Name       Select a Manufacturer         Ve strongly advise you to enter the to       Description       Asset Status         Model       Description       Asset Status         Enter Model       Enter Description       Operational       Imaged As         Versenbip and Storage Details       Current Location       Owner         1. Warehouses       1. Warehouses       Hubert Virtos       Imaged As         Managed As       Asset Group       Storage Location                                                                                                    | } |
| Category Scan Code Alternate Code   Asset Enter Scan Code Enter Alternate Code   Scan code or Alternate code is mandatory.   Search Serial Number   Search Serial Number Search Template Name   Search Serial Number Search Template Name   We strongly advise you to enter the to   Model Description   Enter Description   Friendly Name   Enter Friendly Name   Default Location   1. Warehouses   Current Location   1. Warehouses   Managed As Asset Group Storage Location                                                                                                    | ] |
| Asset                                                                                                    | } |
| Scan code or Alternate code is mandatory. Serial Number Search Serial Number Search Template Name Search Template Name Select a Manufacturer Select a Manufacturer Select a Manu | ] |
| Serial Number Template Name Manufacturer   Search Serial Number Search Template Name Select a Manufacturer   We strongly advise you to enter the to Description Asset Status   Model Description Asset Status   Enter Model Enter Description Operational   Friendly Name   Enter Friendly Name   Default Location   1. Warehouses   I. Warehouses   Asset Group   Storage Location                                                                                                    | ] |
| Search Serial Number Q   Search Template Name Q   We strongly advise you to enter the to   Model   Enter Model   Enter Model                                                                                                    | ] |
| We strongly advise you to enter the to Model Description Asset Status Enter Model Enter Description Operational  Friendly Name Enter Friendly Name Ownership and Storage Details Default Location 1. Warehouses I. Warehouses Asset Group Storage Location Managed As Asset Group Storage Location                                                                                                    | 1 |
| Model     Description     Asset Status       Enter Model     Enter Description     Operational       Friendly Name     Enter Friendly Name       Enter Friendly Name     Ownership and Storage Details       Default Location     Owner       1. Warehouses     1. Warehouses       Managed As     Asset Group                                                                                                    |   |
| Enter Model Enter Description                                                                                                    |   |
| Friendly Name         Enter Friendly Name         Ownership and Storage Details         Default Location       Owner         1. Warehouses       I. Warehouses         Managed As       Asset Group       Storage Location                                                                                                    | 2 |
| Default Location     Current Location     Owner       1. Warehouses     1. Warehouses     Hubert Virtos       Managed As     Asset Group     Storage Location                                                                                                    |   |
| 1. Warehouses     1. Warehouses     Hubert Virtos       Managed As     Asset Group     Storage Location                                                                                                    |   |
| Managed As Asset Group Storage Location                                                                                                    |   |
| Managed As Asset Group Storage Location                                                                                                    |   |
|                                                                                                    |   |
| Owned Select an Asset Group Enter Storage Location                                                                                                    |   |
|                                                                                                    |   |
|                                                                                                    |   |
| Attachments Notes                                                                                                    |   |
| Browse a file to upload Upload Enter Notes                                                                                                    |   |
|                                                                                                    |   |
|                                                                                                    |   |
|                                                                                                    |   |

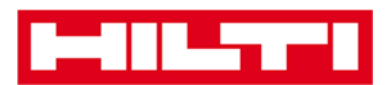

 Cliquez sur Save and Next (Enregistrer et suivant) en bas de l'écran de données pour poursuivre la saisie des données dans l'onglet Managed As (Géré par).

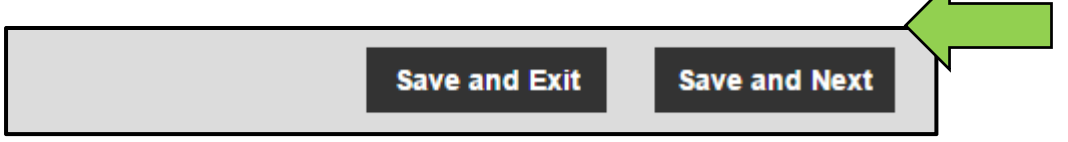

5. Renseignez les **données requises** dans l'onglet de gestion ; il est recommandé de procéder à une saisie complète des données.

| Add Asset          |            |                      |          |         |            | × |
|--------------------|------------|----------------------|----------|---------|------------|---|
| Asset Details      | Managed As | Certificates         | Services |         |            |   |
| Managed As : Owned |            |                      |          |         |            |   |
| Purchase Date      |            | Purchase Price       |          | Purchas | e Currency |   |
| Select Date        | 7          | Enter Purchase Price |          | USD     | •          |   |

 Cliquez sur Save and Next (Enregistrer et suivant) en bas de l'écran de données pour poursuivre la saisie des données dans l'onglet Certificates (Certificats).

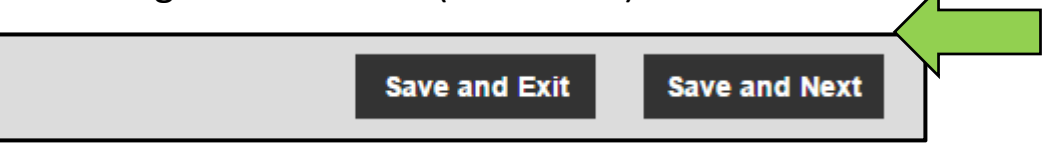

7. Sélectionnez les **certificats requis** et ajoutez-les à un équipement dans l'onglet des certificats.

Remarque : pour ajouter des certificats dans cet écran, ils doivent avoir été préalablement ajoutés dans ON!Track. Vous pouvez ajouter des certificats dans l'élément de menu Templates (Modèles) de la barre de navigation principale.

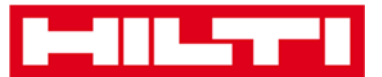

| Add Asset                                                                                                    |            |              |          | \$                    | × |  |
|----------------------------------------------------------------------------------------------------|------------|--------------|----------|-----------------------|---|--|
| Asset Details                                                                                                    | Managed As | Certificates | Services |                       |   |  |
| No certificates are assigned to this asset.<br>Asset Certificates are certificate(s) that belong to this asset. Adding Employee Certificates will require responsible employees to have the specified |            |              |          |                       |   |  |
| Accest Cartificates                                                                                                    |            |              |          | Freelause Cost/Feelas |   |  |
| Asset Certificates                                                                                                    |            |              |          | Employee Certificates |   |  |
| Select Certificate                                                                                                    | ▼ Add      |              |          | Select Certificate    |   |  |

8. Cliquez sur **Save and Next** (Enregistrer et suivant) en bas de l'écran de données pour poursuivre la saisie des données dans l'onglet Services (Services).

| <br>          |               |  |
|---------------|---------------|--|
| Save and Exit | Save and Next |  |

9. Sélectionnez les **services requis** et ajoutez-les à un équipement dans l'onglet des services.

Remarque : pour ajouter des services dans cet écran, ils doivent avoir été préalablement ajoutés dans ON!Track. Vous pouvez ajouter des services dans l'onglet Templates (Modèles) de la barre de navigation principale.

| Add Asset                                          |                                                   |                                            |                                                                                                    | ×   |  |  |  |
|----------------------------------------------------|---------------------------------------------------|--------------------------------------------|----------------------------------------------------------------------------------------------------|-----|--|--|--|
| Asset Details                                      | Managed As                                        | Certificates                               | Services                                                                                                    |     |  |  |  |
| No service ta                                      | No service tasks are scheduled for this asset.    |                                            |                                                                                                    |     |  |  |  |
| Servicing and performing<br>maintenance, such as o | ng routine maintenance<br>bil changes, sharpening | on your assets prole<br>and so on. You can | ongs their life and usefulness. ON! rack provides several methods to track service and<br>also track assets sent out for repairs, replacing broken parts, etc. | . I |  |  |  |
| Schedule Services                                  |                                                   |                                            |                                                                                                    |     |  |  |  |
| Select a Service                                   | • Add                                             |                                            |                                                                                                    |     |  |  |  |

10. Cliquez sur **Save and Exit** (Enregistrer et quitter) en bas de l'écran de saisie des données pour terminer l'ajout du nouvel équipement.

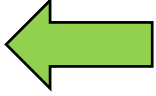

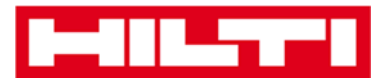

Save and Exit

## Ajouter un équipement Hilti en utilisant le numéro de

#### série

1. Cliquez sur Locations (Sites) dans la barre de navigation principale.

| A Dashboard | cations ז Assets 💄 | Employees 🌄 Templates 🗧 Reports | 3 |
|-------------|--------------------|---------------------------------|---|

 Cliquez sur le signe « + » en regard de « Add » (Ajouter) pour ajouter un nouvel équipement ; un écran de saisie de données s'ouvre lorsque vous cliquez sur l'icône.

| Dashboard 1 Locations | Assets 🚣 Em | ployees To Template | s 🗧 Reports |                   |
|-----------------------|-------------|---------------------|-------------|-------------------|
|                       | + 🖊 🖻       | Assets              | Consumables | Мар               |
| Locations             | 0           | Add to Tra 🔮        | + Add       | d 🥒 Edit 💼 Delete |

 Renseignez le champ du numéro de série avec le numéro de série de votre équipement Hilti dans l'onglet des détails de l'équipement.

*Remarque : le numéro de série correspondant s'affiche instantanément pendant la saisie.* 

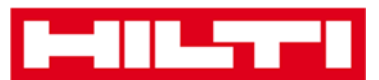

| dd Asset              |                   |                        |                  |                       |      |
|-----------------------|-------------------|------------------------|------------------|-----------------------|------|
| Asset Details         | Managed As        | Certificates           | Services         |                       |      |
| Asset Details         |                   |                        |                  |                       |      |
| Category              |                   | Scan Code              |                  | Alternate Code        |      |
| Asset                 |                   | Enter Scan Code        |                  | Enter Alternate Code  |      |
|                       |                   | Scan code or Alternate | code is mandator | y.                    |      |
| Serial Number         |                   | Template Name          |                  | Manufacturer          |      |
| Search Serial Number  | ×                 | Search Template Name   | a                | Select a Manufacturer | · () |
| We strongly advise yo | u to enter the to |                        |                  |                       |      |

4. Sélectionnez le numéro de série correct dans la liste déroulante qui s'affiche automatiquement pendant la saisie ; lors de la sélection du numéro de série, les données de l'équipement sélectionné sont automatiquement pré-renseignées dans les onglets des détails de l'équipement et de gestion.

Remarque : les champs obligatoires sont marqués en rouge, toutefois, il est recommandé de procéder à une saisie complète des données, en particulier du numéro de série, du fabricant et du modèle.

| dd Asset      |            |                           |                 |                       |   |            | × |
|---------------|------------|---------------------------|-----------------|-----------------------|---|------------|---|
| Asset Details | Managed As | Certificates              | Services        |                       |   |            |   |
| Asset Details |            |                           |                 |                       |   |            |   |
| Category      |            | Scan Code                 |                 | Alternate Code        |   |            |   |
| Asset         | •          | Enter Scan Code           |                 | Enter Alternate Code  |   |            |   |
|               |            | Scan code or Alternate co | ode is mandator | y.                    |   |            |   |
| Serial Number |            | Template Name             |                 | Manufacturer          |   |            |   |
| 1000          | ×          | Search Template Name      | ٩               | Select a Manufacturer | - |            |   |
| 100015        |            |                           |                 |                       |   | 7-1        |   |
| 100014        |            | Description               |                 | Asset Status          |   |            |   |
| 100013        |            | Enter Description         |                 | Operational           |   | <b>a b</b> |   |
| 100009        |            |                           |                 |                       |   |            |   |
| 100008        |            |                           |                 |                       |   |            |   |
| 100003        | •          |                           |                 |                       |   |            |   |
| 100004        |            |                           |                 |                       |   |            |   |

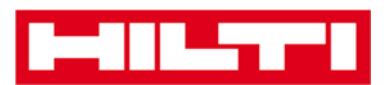

 Cliquez sur Save and Next (Enregistrer et suivant) en bas de l'écran de données pour poursuivre la saisie des données dans l'onglet Managed As (Gestion).

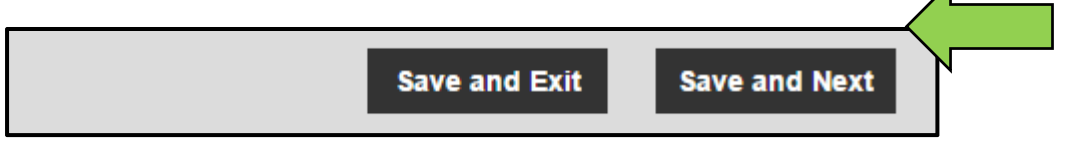

6. Renseignez les **données requises** dans l'onglet de gestion ; il est recommandé de procéder à une saisie complète des données.

| Add Asset          |            |                      |          |         |            | × |
|--------------------|------------|----------------------|----------|---------|------------|---|
| Asset Details      | Managed As | Certificates         | Services |         |            |   |
| Managed As : Owned |            |                      |          |         |            |   |
| Purchase Date      |            | Purchase Price       |          | Purchas | e Currency |   |
| Select Date        | 7          | Enter Purchase Price |          | USD     | •          |   |

 Cliquez sur Save and Next (Enregistrer et suivant) en bas de l'écran de données pour poursuivre la saisie des données dans l'onglet Certificates (Certificats).

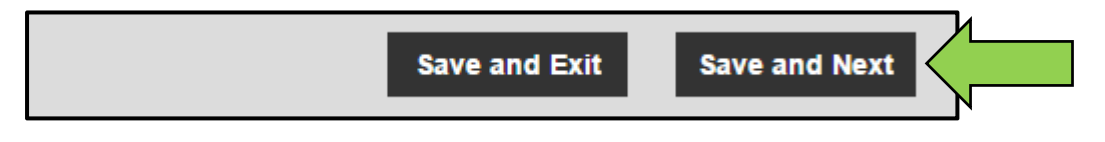

8. Sélectionnez les **certificats requis** et ajoutez-les à un équipement dans l'onglet des certificats.

Remarque : pour ajouter des certificats dans cet écran, ils doivent avoir été préalablement ajoutés dans ON!Track. Vous pouvez ajouter des certificats dans l'élément de menu Templates (Modèles) de la barre de navigation principale.

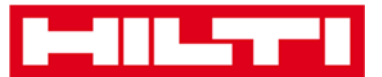

| Add Asset          |               |                                              |                                      |                                                    | × |
|--------------------|---------------|----------------------------------------------|--------------------------------------|----------------------------------------------------|---|
| Asset Details      | Managed As    | Certificates                                 | Services                             |                                                    |   |
| No certificate     | S are assigne | ed to this asse<br>g to this asset. Adding E | et.<br>Employee Certificates will re | equire responsible employees to have the specified |   |
| Asset Certificates |               |                                              |                                      | Employee Certificates                              |   |
| Select Certificate | ▼ Add         |                                              |                                      | Select Certificate                                 |   |

 9. Cliquez sur Save and Next (Enregistrer et suivant) en bas de l'écran de données pour poursuivre la saisie des données dans l'onglet Services (Services).

|               |               | < |
|---------------|---------------|---|
| Save and Exit | Save and Next |   |
|               |               |   |

10. Sélectionnez les services requis et ajoutez-les à un équipement dans l'onglet des services.

Remarque : pour ajouter des services dans cet écran, ils doivent avoir été préalablement ajoutés dans ON!Track. Vous pouvez ajouter des services dans l'onglet Templates (Modèles) de la barre de navigation principale.

| Add Asset                                         |                                                   |                                            |                                                                                                    | × |
|---------------------------------------------------|---------------------------------------------------|--------------------------------------------|----------------------------------------------------------------------------------------------------|---|
| Asset Details                                     | Managed As                                        | Certificates                               | Services                                                                                                    |   |
| No service ta                                     | sks are schec                                     | luled for this                             | s asset.                                                                                                    | Î |
| Servicing and performin<br>maintenance, such as o | ng routine maintenance<br>bil changes, sharpening | on your assets prole<br>and so on. You can | ongs their life and usefulness. ON!Track provides several methods to track service and<br>also track assets sent out for repairs, replacing broken parts, etc. |   |
| Schedule Services                                 |                                                   |                                            |                                                                                                    |   |
| Select a Service                                  | • Add                                             |                                            |                                                                                                    |   |

11. Cliquez sur **Save and Exit** (Enregistrer et quitter) en bas de l'écran de saisie des données pour terminer l'ajout du nouvel équipement.

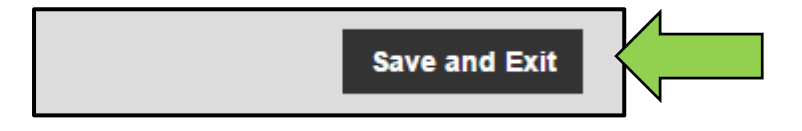

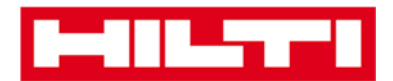

#### Modifier un équipement

1. Cliquez sur **Assets** (Actifs) dans la barre de navigation principale.

| A Dashboard 1 Locations | Assets 🐣 Employees 鳽 Templates 🗐 Reports |
|-------------------------|------------------------------------------|

2. Cliquez sur le **signe « + »** pour développer la structure des groupes d'équipements de niveau inférieur.

| <b>A</b> D | ashboard 🕇 Location | s TV Assets 🗻 Emp |
|------------|---------------------|-------------------|
| V          |                     | + 🖊 🖻             |
| Ass        | et Groups           |                   |
| ŧ          | Assets              |                   |
|            | Commodities         |                   |
| 8          | Consumables         |                   |

3. Sélectionnez le **sous-groupe d'équipements** qui contient l'équipement à modifier.

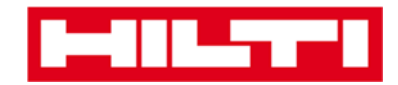

| <b>A</b> D | Dashboard 🕇 Locations ז Asset | s 🛃 Emp |
|------------|-------------------------------|---------|
| V          | +                             | / 🗊     |
| Ass        | set Groups                    |         |
|            | Assets                        |         |
|            | Breakers                      |         |
|            | Combi hammers                 |         |
|            | Drils                         |         |
|            | Measuring                     |         |
|            | Nail gun                      |         |
|            | Saws                          |         |
|            | Voltage Detectors             |         |
| 8          | Commodities                   |         |
|            | Consumables                   |         |

4. Sélectionnez l'**équipement à modifier** en activant la case à cocher correspondante.

# *Remarque : vous ne pouvez modifier qu'un seul équipement à la fois.*

| oloyees | 3 To Templates 🖬 Repo      | irts     |                |        |                |   |              |
|---------|----------------------------|----------|----------------|--------|----------------|---|--------------|
| T       | Add to Transfer Cart 👳 Cor | ıfirm de | livery   🕂 Add | / Edit | Delete         |   |              |
|         | Friendly Name              | τ        | Scan Code      | τ      | Alternate Code | τ | Manufacturer |
|         | UD16 Drill                 |          |                |        | HIL-UD16       |   | Hilti        |

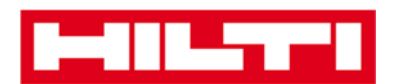

 Cliquez sur Edit (Modifier) pour modifier l'équipement sélectionné ; un écran d'édition contenant les détails de l'équipement s'ouvre lorsque vous cliquez sur l'icône.

| Add to Transfer Cart 💿 O | ports | iverv I 🗕 Add | 🖊 Edit | <u> </u>       |   |              |
|--------------------------|-------|---------------|--------|----------------|---|--------------|
| Friendly Name            | ٣     | Scan Code     | T      | Alternate Code | Ŧ | Manufacturer |
| UD16 Drill               |       |               |        | HIL-UD16       |   | Hilti        |

6. Accédez à l'onglet dans lequel vous devez effectuer des modifications, à savoir Asset Details (Détails de l'équipement), Managed As (Géré par), etc., et modifiez les données en conséquence. Les champs obligatoires sont marqués en rouge, toutefois, il est recommandé de procéder à une saisie complète des données.

| Edit Asset    |            |                 |          | 1              | × |
|---------------|------------|-----------------|----------|----------------|---|
| Asset Details | Managed As | Certificates    | Services |                |   |
|               |            |                 |          |                |   |
| Asset Details |            |                 |          |                |   |
| Category      |            | Scan Code       |          | Alternate Code |   |
| Asset         | •          | Enter Scan Code |          | HIL-UD16       |   |

7. Cliquez sur **Save and Exit** (Enregistrer et quitter) en bas de l'écran d'édition pour terminer la modification de l'équipement.

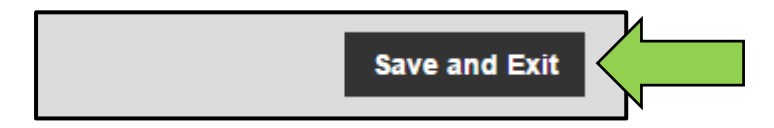

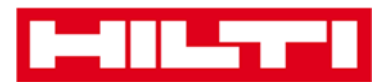

#### Modifier le statut d'un équipement en le faisant

### passer du statut Opérationnel à Cassé ou en

## réparation ou Perdu ou Retiré

1. Cliquez sur **Assets** (Actifs) dans la barre de navigation principale.

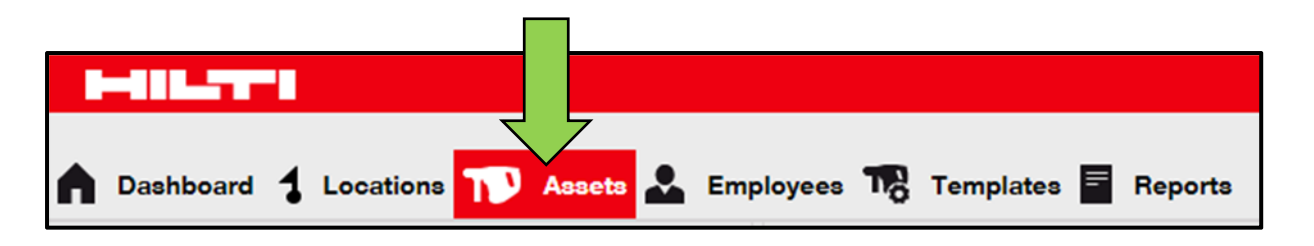

2. Cliquez sur le **signe « + »** pour développer la structure des groupes d'équipements de niveau inférieur.

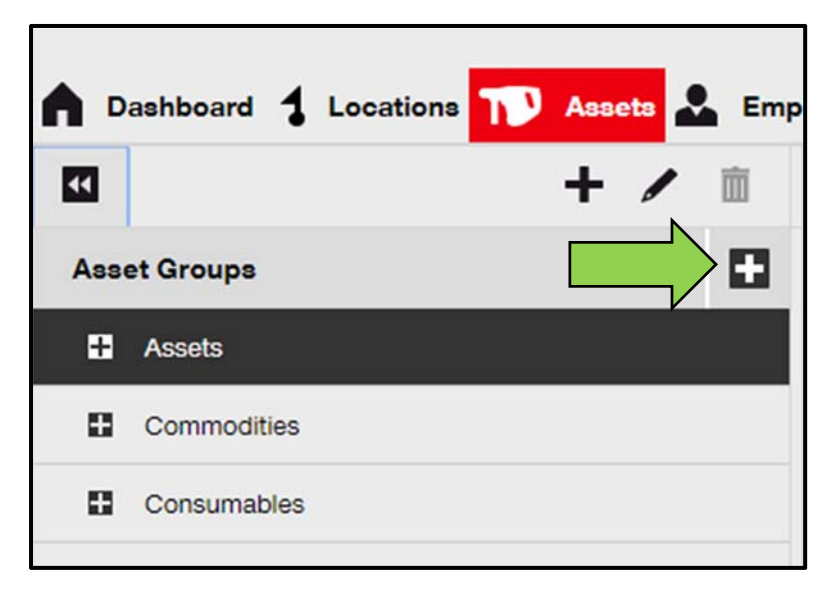

3. Sélectionnez le **sous-groupe d'équipements** qui contient l'équipement dont l'état doit être modifié.

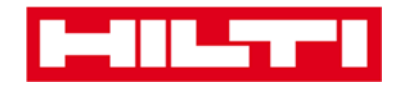

| <b>n</b> • | Dashboard 🕇 Locations ጒ Assets 🚣 Em |
|------------|-------------------------------------|
| ¥          | + / 🖻                               |
| Ass        | eet Groups                          |
| Π          | Assets                              |
|            | Breakers                            |
|            | Combi hammers                       |
|            | Drils                               |
|            | Measuring                           |
|            | Nail gun                            |
|            | Saws                                |
|            | Voltage Detectors                   |
| 8          | Commodities                         |
|            | Consumables                         |

4. Sélectionnez l'équipement dont l'état doit être modifié en activant la case à cocher correspondante.

*Remarque : vous ne pouvez traiter qu'un seul équipement à la fois.* 

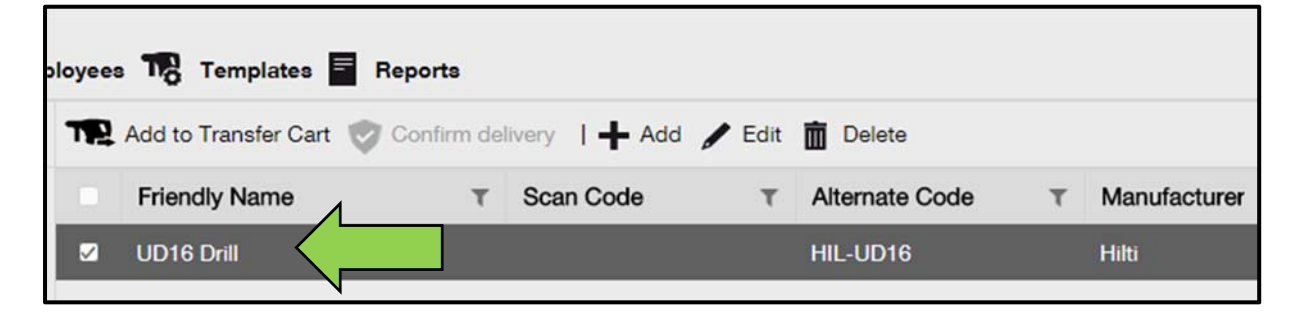

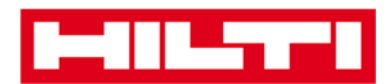

5. Cliquez sur **Edit** (Modifier) ; un écran d'édition contenant les détails de l'équipement s'ouvre lorsque vous cliquez sur l'icône.

| oloyees | 3 🎝 Templates 🖬 R      | eports     |               |          | 4              |   |              |
|---------|------------------------|------------|---------------|----------|----------------|---|--------------|
| T       | Add to Transfer Cart 🦁 | Confirm de | ivery   🕂 Add | / Edit < |                |   |              |
|         | Friendly Name          | ٣          | Scan Code     | τ        | Alternate Code | τ | Manufacturer |
|         | UD16 Drill             |            |               |          | HIL-UD16       |   | Hilti        |

6. Dans l'onglet Asset Details (Détails de l'équipement), ouvrez la liste déroulante des états d'équipement et sélectionnez l'état d'équipement approprié : Broken (Cassé), In Repair (En réparation), Lost or Stolen (Perdu ou volé), ou Retired (Mis hors service).

*Remarque : Operational (Opérationnel) correspond à l'état d'équipement prédéfini.* 

| lit Asset              |                   |                        |                    |                |     |                   |
|------------------------|-------------------|------------------------|--------------------|----------------|-----|-------------------|
| Asset Details          | Managed As        | Certificates           | Services           |                |     |                   |
|                        |                   |                        |                    |                |     |                   |
| Asset Details          |                   |                        |                    |                |     |                   |
| Category               |                   | Scan Code              |                    | Alternate Code |     |                   |
| Asset                  | Ŧ                 | Enter Scan Code        |                    | HIL-UD16       |     |                   |
|                        |                   | Scan code or Alternate | e code is mandator | y.             |     |                   |
| Serial Number          |                   | Template Name          |                    | Manufacturer   |     |                   |
| Search Serial Number   | Q                 | UD 16-Hilti            | ×                  | Hilti          | ~   |                   |
| We strongly advise you | u to enter the to |                        |                    |                |     | <b>P</b> <u>–</u> |
| Model                  |                   | Description            |                    | Asset Status   |     |                   |
| UD 16                  |                   | Enter Description      |                    | Operational    | • < |                   |
|                        |                   |                        |                    |                |     |                   |
| Friendly Name          |                   |                        |                    |                |     |                   |
| LID16 Drill            |                   |                        |                    |                |     |                   |

7. Cliquez sur **Save and Exit** (Enregistrer et quitter) en bas de l'écran d'édition pour terminer la modification de l'équipement.

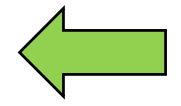
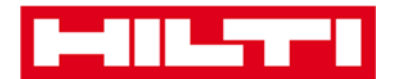

Save and Exit

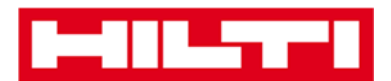

### Supprimer un équipement

1. Cliquez sur **Assets** (Actifs) dans la barre de navigation principale.

| A Dashboard 1 Locations | Assets 🐣 Employees 🏗 Templates 🗐 Reports |
|-------------------------|------------------------------------------|

2. Cliquez sur le **signe « + »** pour développer la structure des groupes d'équipements de niveau inférieur.

| <b>n</b> D | ashboard 🕇 Location | as TV Assets 🗻 Emp |
|------------|---------------------|--------------------|
| ~          |                     | + 🖊 🖻              |
| Ass        | et Groups           |                    |
| Ŧ          | Assets              |                    |
|            | Commodities         |                    |
| 0          | Consumables         |                    |
|            |                     |                    |

3. Sélectionnez *le sous-groupe d'équipements* qui contient l'équipement à supprimer.

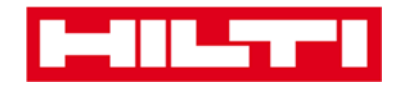

| <b>A</b> D | ashboard 🕇 Locations | Т Аззе | ta 🚨 | Emp      |
|------------|----------------------|--------|------|----------|
| ¥          |                      | +      | /    | <u>ش</u> |
| Ass        | et Groups            |        |      |          |
| Π          | Assets               |        |      |          |
|            | Breakers             |        |      |          |
|            | Combi hammers        | 1      |      |          |
|            | Drils                |        |      |          |
|            | Measuring            |        |      |          |
|            | Nail gun             |        |      |          |
|            | Saws                 |        |      |          |
|            | Voltage Detectors    |        |      |          |
| 8          | Commodities          |        |      |          |
|            | Consumables          |        |      |          |

4. Sélectionnez l'équipement à supprimer en activant la case à cocher correspondante.

Remarque : dès lors qu'ils ont été transférés, les équipements ne peuvent plus être supprimés, mais peuvent uniquement être mis rebus = Retiré. En outre, aucun produit ni aucun consommable ne peut être supprimé et/ou mis hors service si la quantité n'est pas égale à 0.

Nous vous proposons de créer un groupe produit du Type « Z\_Archive » afin de gérer et déposer dans celui les équipements de ce type.

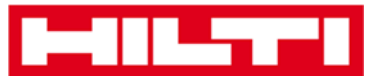

| oloyee | oloyees 🌇 Templates 🗧 Reports |       |                |        |                |   |              |  |
|--------|-------------------------------|-------|----------------|--------|----------------|---|--------------|--|
| T      | Add to Transfer Cart 👳 Confi  | rm de | livery   🕂 Add | / Edit | Delete         |   |              |  |
|        | Friendly Name                 | τ     | Scan Code      | τ      | Alternate Code | τ | Manufacturer |  |
|        | UD16 Drill                    |       |                |        | HIL-UD16       |   | Hilti        |  |

 Cliquez sur l'icône de corbeille « Delete » (Supprimer) pour supprimer l'équipement sélectionné ; un écran de confirmation s'ouvre lorsque vous cliquez sur l'icône.

| oloyees | Templates F            | leports    |                |        |                |   |              |
|---------|------------------------|------------|----------------|--------|----------------|---|--------------|
| T       | Add to Transfer Cart 🦁 | Confirm de | livery   🕂 Add | 🖋 Edit | Delete         |   |              |
|         | Friendly Name          | τ          | Scan Code      | τ      | Alternate Code | т | Manufacturer |
|         | UD16 Drill             |            |                |        | HIL-UD16       |   | Hilti        |

6. Cliquez sur **Yes** (Oui) pour supprimer l'équipement correspondant de manière définitive ; pour annuler la suppression, cliquez sur No (Non).

Attention : une fois supprimées, les données ne peuvent plus être restaurées !

| Delete A | Delete Asset                                                     |  |  |  |  |  |  |
|----------|------------------------------------------------------------------|--|--|--|--|--|--|
|          | Are you sure you want to delete the following Asset?<br>HIL-UD16 |  |  |  |  |  |  |
| Yes      |                                                                  |  |  |  |  |  |  |

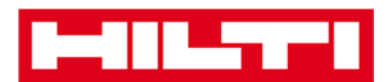

## Transférer un équipement vers un autre site

1. Cliquez sur **Assets** (Actifs) dans la barre de navigation principale.

| A Dashboard 1 Locations | Assets 🚣 Employees 🏗 Templates 🗐 Reports |
|-------------------------|------------------------------------------|

2. Cliquez sur le **signe « + »** pour développer la structure des groupes d'équipements de niveau inférieur.

| <b>A</b> D | ashboard <b>1</b> Locations | Assets 🚣 Emp |
|------------|-----------------------------|--------------|
| V          |                             | + 🖊 🖻        |
| Ass        | et Groups                   |              |
| Ŧ          | Assets                      |              |
| 0          | Commodities                 |              |
| 8          | Consumables                 |              |

3. Sélectionnez le **sous-groupe d'équipements** qui contient l'équipement à transférer.

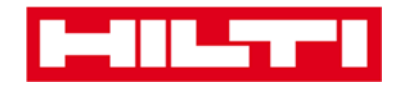

| <b>n</b> D | ashboard <b>1</b> Locations | TP Asset | s 🛃 Emp |
|------------|-----------------------------|----------|---------|
| Ţ          |                             | +        | / 🖻     |
| Ass        | et Groups                   |          |         |
| Π          | Assets                      |          |         |
|            | Breakers                    |          |         |
|            | Combi hammers               | 1        |         |
|            | Drils                       |          |         |
|            | Measuring                   |          |         |
|            | Nail gun                    |          |         |
|            | Saws                        |          |         |
|            | Voltage Detectors           |          |         |
| 8          | Commodities                 |          |         |
|            | Consumables                 |          |         |

4. Sélectionnez l'équipement à transférer en activant la case à cocher correspondante.

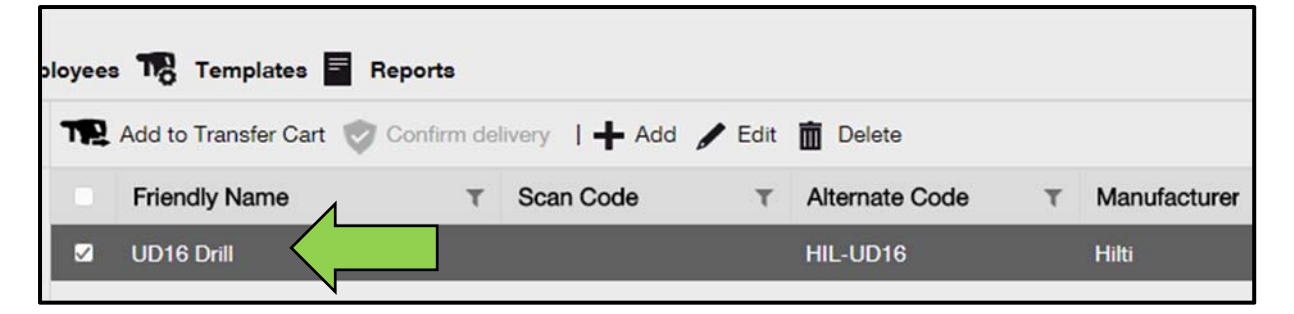

Conseil : sélectionnez plusieurs équipements pour un traitement groupé des articles à transférer. Tous les équipements ajoutés qui se trouvent dans le Transfer Cart (Chariot de transfert) seront transférés vers le même site. Si vous souhaitez transférer

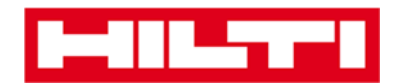

des équipements vers des sites différents, réitérez la procédure pour chaque site.

| ol | oloyees 🌃 Templates 🗧 Reports |                                   |                       |                  |              |  |  |
|----|-------------------------------|-----------------------------------|-----------------------|------------------|--------------|--|--|
|    | T                             | Add to Transfer Cart 👽 Confirm de | livery   🕂 Add 🖌 Edit | Delete           |              |  |  |
|    |                               | Friendly Name T                   | Scan Code T           | Alternate Code T | Manufacturer |  |  |
| I  | <                             | DCF826 Drill                      | 10013628              |                  | Dewalt       |  |  |
| l  | <u>~</u>                      | SF144-A Drill                     | 101616                | 232              | Hilti        |  |  |
| l  | <b>~</b>                      | UD16 Drill                        |                       | HIL-UD16         | Hilti        |  |  |
|    |                               |                                   |                       |                  |              |  |  |

5. Cliquez sur **Add to Transfer Cart** (Ajouter au panier de transfert) pour placer l'équipement sélectionné dans le chariot de transfert.

| oloyee | a To Templates 🖬 Re  | eports          |             |             |              |
|--------|----------------------|-----------------|-------------|-------------|--------------|
| T      | Add to Transfer Cart | elivery   🕂 Add | 🖌 Edit 🛅 De | lete        |              |
|        | Friendly Name        | T Scan Code     | T Alterr    | nate Code T | Manufacturer |
| ~      | UD16 Drill           |                 | HIL-U       | D16         | Hilti        |
|        |                      |                 |             |             |              |

6. Une fois que l'équipement a été ajouté au panier de transfert, cliquez sur **Transfers** (Transferts) dans la barre de navigation principale.

*Remarque : le nombre figurant dans le cercle rouge indique le nombre d'équipements placés dans le cha<u>riot</u> de transfert.* 

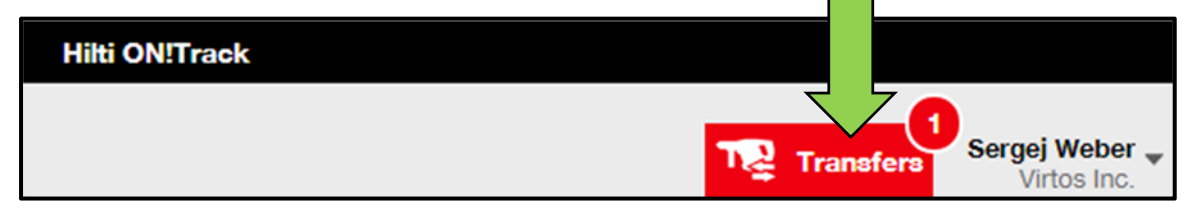

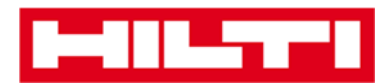

7. Cliquez sur le **signe « + »** pour développer la structure des sites de niveau inférieur.

| To Location       |   |
|-------------------|---|
| 🗄 😜 1. Warehouses | V |
| 🗄 ♀ 2. Jobsites   |   |
| 🚦 ♀ 3. Vehicles   |   |
|                   |   |

8. Sélectionnez le **site** vers lequel l'équipement/les équipements doit/doivent être transféré(s).

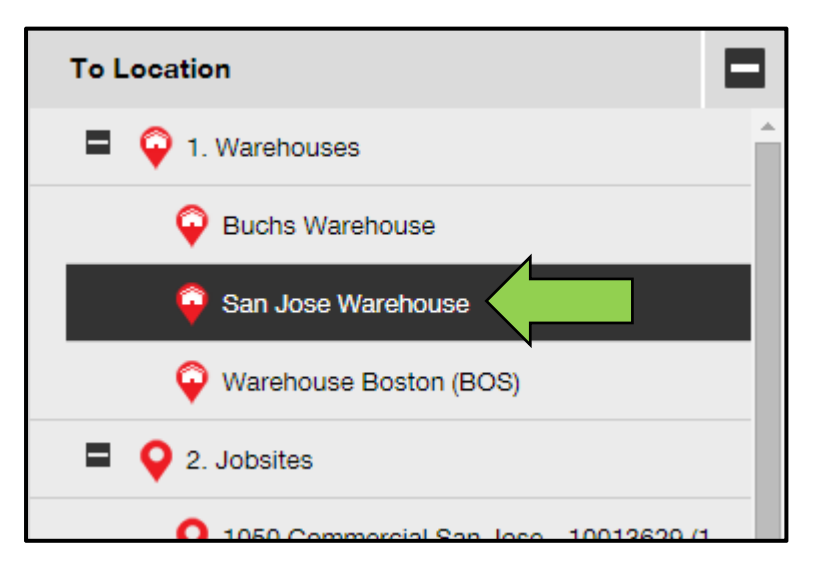

9. Cliquez sur **l'icône de calendrier** pour sélectionner la date de retour de l'équipement/des équipements.

*Remarque : la date de retour est une saisie facultative.* 

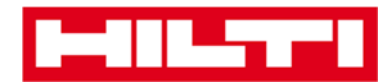

| Transfer Asset(s) |               | To Location                |
|-------------------|---------------|----------------------------|
| τ                 | Return Date T | 1. Warehouses              |
|                   |               | Generation Buchs Warehouse |
| ,                 |               | 😜 San Jose Warehouse       |
|                   |               | 🤪 Warehouse Boston (BC     |
|                   |               | 2. Jobsites                |
|                   |               |                            |

10. Sélectionnez une **date de retour** en cliquant sur une date dans le sélecteur de dates.

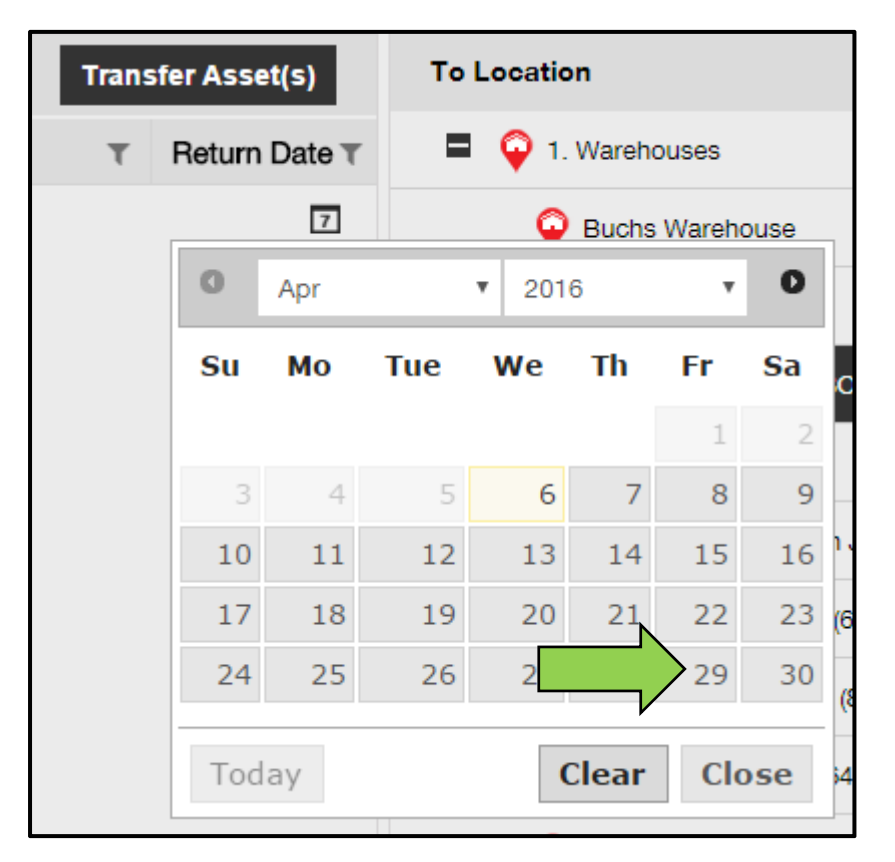

11. Cliquez sur **Transfer Asset(s)** (Transférer équipement(s)) pour transférer l'équipement/les équipements vers le site sélectionné ; un écran de confirmation s'ouvre lorsque vous cliquez sur le bouton.

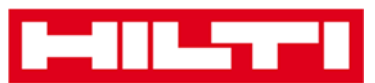

| Transfer Asset(s) |   | sfer Asset(s)            | To Location     | ÷ |
|-------------------|---|--------------------------|-----------------|---|
| From Employee     | ٣ | Return Date              | 1. Warehouses   |   |
| Hubert Virtos     |   | 29.04.2016               | Puchs Warehouse |   |
|                   |   | 😜 San Jose Warehouse     |                 |   |
|                   |   | 😜 Warehouse Boston (BOS) |                 |   |
|                   |   | 2. Jobsites              |                 |   |
|                   |   |                          | 🗄 ♀ 3. Vehicles |   |
|                   |   |                          |                 |   |

12. Cliquez sur **Confirm** (Confirmer) pour transférer l'équipement vers le site sélectionné ; pour annuler le transfert, cliquez sur Cancel (Annuler).

Remarque : tous les équipements qui se trouvent dans le Transfer Cart (Chariot de transfert) seront transférés vers le même site. Si vous souhaitez transférer des équipements vers des sites différents, réitérez la procédure pour chaque site.

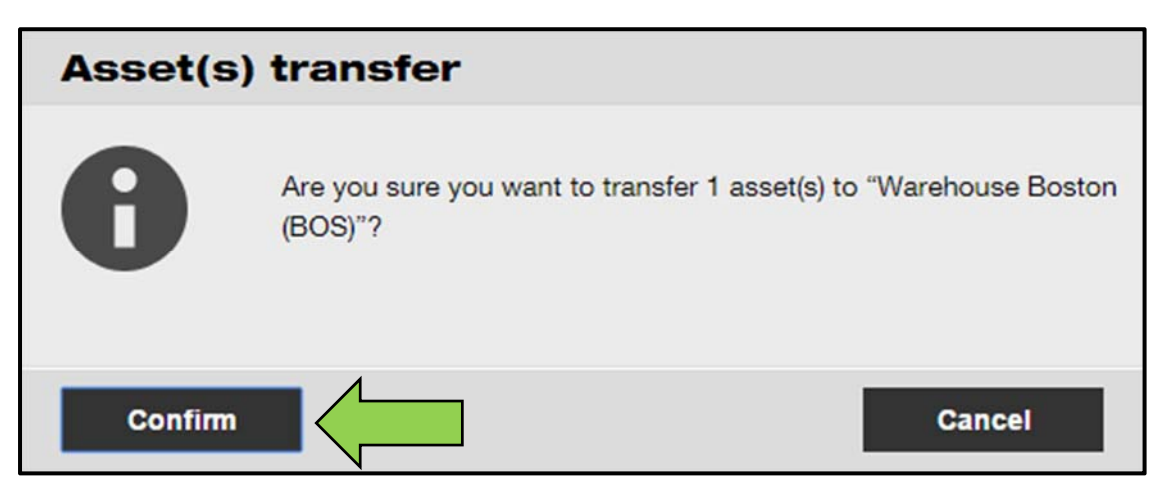

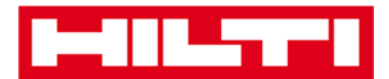

Méthode Prioritaire pour transférer un équipement vers un autre site :

1. Cliquez sur **Transfers** (Transferts) dans la barre de navigation principale.

| Hilti ON!Track |                                      |
|----------------|--------------------------------------|
|                | Transfers O Sergej Weber Virtos Inc. |

- 2. Saisissez le scan code et/ou le code alternatif de l'équipement à transférer.
  - a. Utiliser un lecteur code à barres relié à votre ordinateur

| Dashboard 1 Locations TD Assets 🕹 Employees  | 🖥 Tomplates 🗮 Reports  |
|----------------------------------------------|------------------------|
| Transfer Cart Transfer History               |                        |
| Enter Scan/Alternate Code Last Transfer Date | Select Transfer Date 7 |

3. Cliquez sur **Add** (Ajouter) pour ajouter l'équipement correspondant au panier de transfert.

Remarque : les équipements qui sont déjà en transit, autrement dit dont le transfert n'est pas encore confirmé, ne peuvent pas être ajoutés au panier de transfert.

| Dashboard     | Locations | 🛛 Assets 🕹 | Employees | 🏹 Templates 🖃        | Reports |
|---------------|-----------|------------|-----------|----------------------|---------|
| Transfer Cart | Transfer  | History    |           |                      |         |
| HIL-UD16_001  |           | Add        | r Date    | Select Transfer Date | 7       |

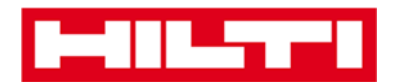

4. Cliquez sur le **signe « + »** pour développer la structure des sites de niveau inférieur.

| To Location      |   |
|------------------|---|
| 1. Warehouses    | V |
| 🗄 ♀ 2. Jobsites  |   |
| 🗄  🖓 3. Vehicles |   |
|                  |   |

5. Sélectionnez le **site** vers lequel l'équipement/les équipements doit/doivent être transféré(s).

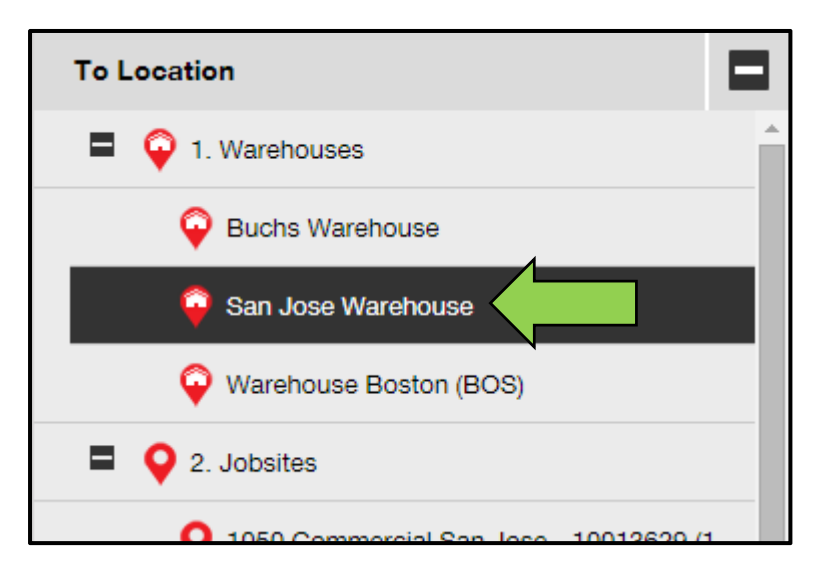

6. Cliquez sur **l'icône de calendrier** pour sélectionner la date de retour de l'équipement/des équipements.

Remarque : la date de retour est une saisie facultative.

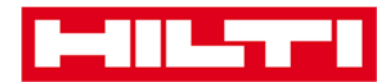

| Transfer Asset(s) |               | To Location                |
|-------------------|---------------|----------------------------|
| τ                 | Return Date T | 1. Warehouses              |
|                   |               | Generation Buchs Warehouse |
|                   |               | San Jose Warehouse         |
|                   |               | 💡 Warehouse Boston (BC     |
|                   |               | 2. Jobsites                |
|                   |               |                            |

7. Sélectionnez une **date de retour** en cliquant sur une date dans le sélecteur de dates.

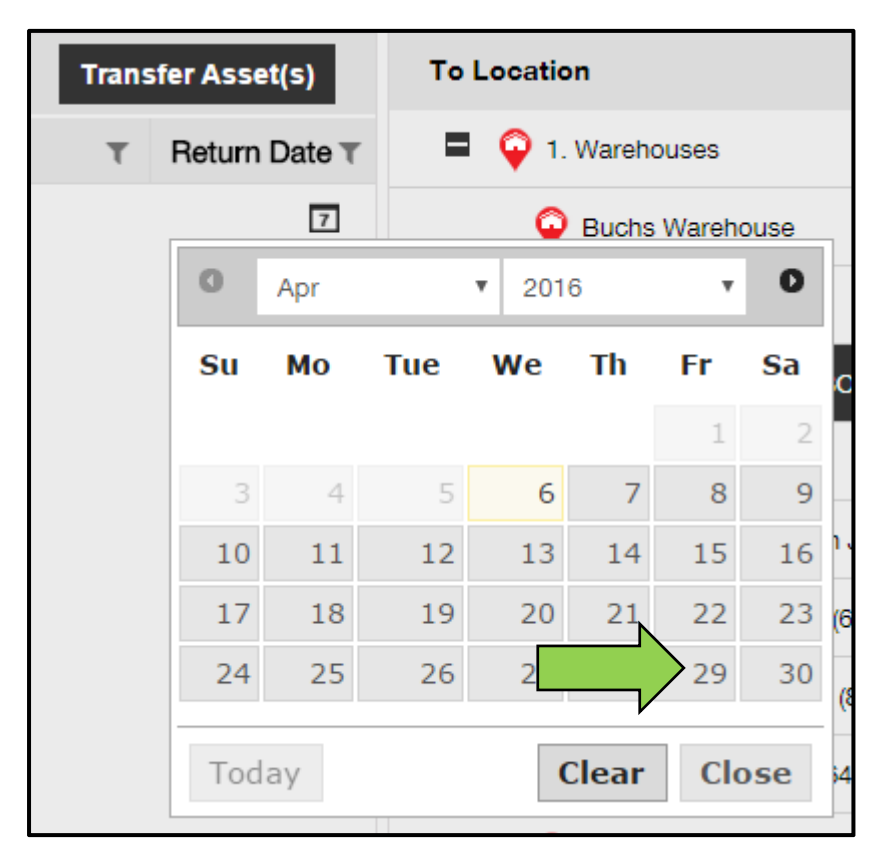

8. Cliquez sur **Transfer Asset(s)** (Transférer équipement(s)) pour transférer l'équipement/les équipements vers le site sélectionné ; un écran de confirmation s'ouvre lorsque vous cliquez sur le bouton.

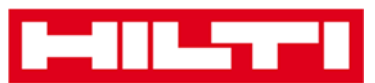

| Transfer Asset(s)  |   | sfer Asset(s)            | To Location                |  |
|--------------------|---|--------------------------|----------------------------|--|
| From Employee      | τ | Return Date              | 1. Warehouses              |  |
| Hubert Virtos 29.0 |   | 29.04.2016               | Generation Buchs Warehouse |  |
|                    |   | 😜 San Jose Warehouse     |                            |  |
|                    |   | 💡 Warehouse Boston (BOS) |                            |  |
|                    |   | 2. Jobsites              |                            |  |
|                    |   |                          | 3. Vehicles                |  |
|                    |   |                          |                            |  |

9. Cliquez sur **Confirm** (Confirmer) pour transférer l'équipement vers le site sélectionné ; pour annuler le transfert, cliquez sur Cancel (Annuler).

Remarque : tous les équipements qui se trouvent dans le Transfer Cart (Panier de transfert) seront transférés vers le même site. Si vous souhaitez transférer des équipements vers des sites différents, réitérez la procédure pour chaque site.

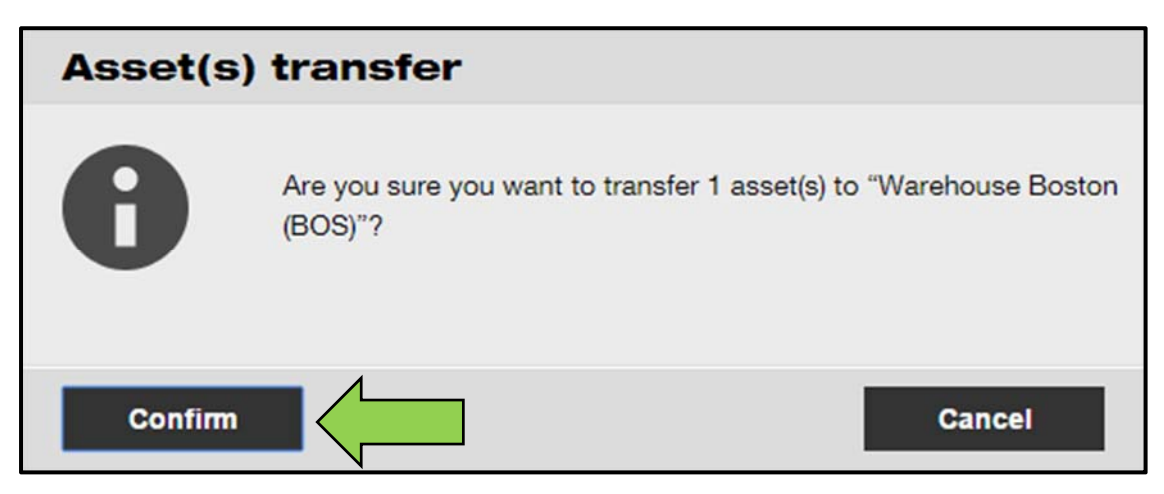

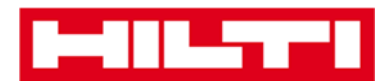

# Retrouver un équipement que j'ai transféré

*Remarque : bien qu'il existe différentes approches pour rechercher un équipement transféré, celle décrite ici est l'approche la plus simple.* 

1. Cliquez sur **Assets** (Équipements) dans la barre de navigation principale.

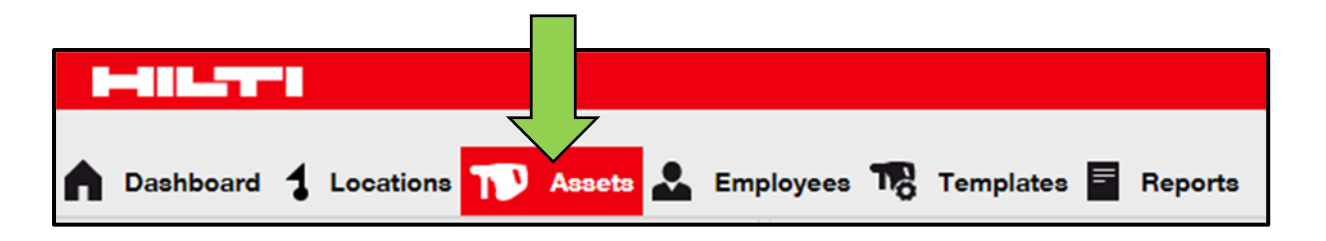

2. Cliquez sur **Asset Groups** (Groupes d'équipements) pour afficher une vue d'ensemble de tous vos équipements.

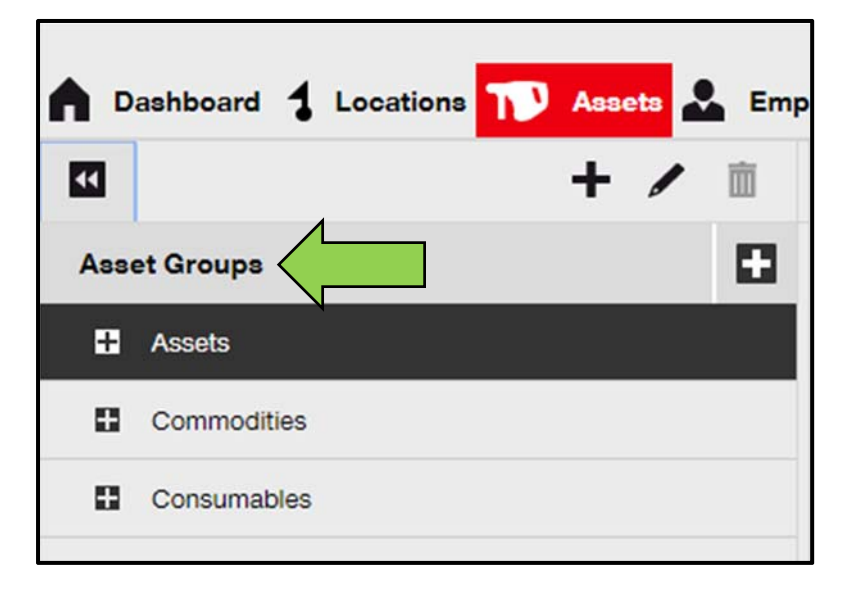

 Cliquez dans le *champ de recherche* pour rechercher l'équipement transféré.

| HILT                                                           | Hiti ONITrack            |
|----------------------------------------------------------------|--------------------------|
| Deshboard                                                      | Transfers Sergej Weber - |
| + / Anacta Consumables Map                                     |                          |
| Lecations TRQ Add to Tran 😨 Conten del   + Add / Edit 👔 Delete | ③ 日 印 Q. Search Asserts  |
|                                                                |                          |
| 50                                                             | Q                        |

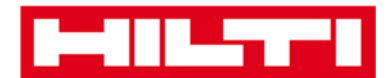

| T      | 0<br>Transfers | Sergej Weber 👻<br>Virtos Inc. |
|--------|----------------|-------------------------------|
| Search | Assets         |                               |

4. Saisissez dans le champ de recherche des informations relatives à l'équipement, par exemple le scan code ou le code alternatif, pour le retrouver dans la liste. Les informations correspondantes (marquées en rouge) s'afficheront instantanément.

Remarque : les informations qui ne correspondent pas au critère de recherche sont automatiquement masquées. Pour visualiser toutes les informations (c.-à-d. tous les équipements de la liste), supprimez le critère de recherche dans le champ de recherche en cliquant sur l'icône « x » située à droite du champ. Vous pouvez rechercher aussi grâce à toutes les informations de

| Trans                            | Sergej Weber Virtos Inc.                  |    |
|----------------------------------|-------------------------------------------|----|
|                                  |                                           |    |
| All Assets T Add to Transfer Car | 😨 Confirm delivery 🛛 🕂 Add 🧪 Edit 🛅 Delet | te |
| Friendly Name                    | T Scan Code T Alternate Code              | τ  |
| UD16 Drill                       |                                           |    |

la fiche équipement (désignation, modèle fournisseur, ...

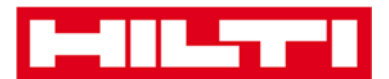

# Confirmer la livraison d'un équipement

1. Après la livraison d'un équipement, cliquez sur **Assets** (Équipements) dans la barre de navigation principale.

*Remarque : pour pouvoir utiliser correctement les confirmations de livraisons, cette fonctionnalité doit être activée au préalable.* 

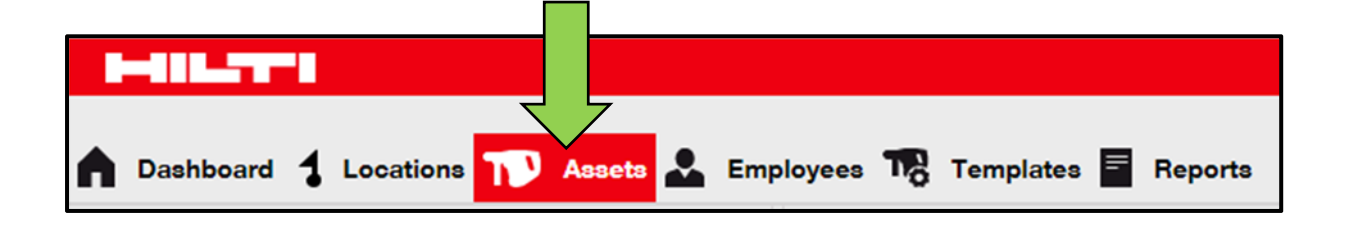

2. Cliquez sur **Asset Groups** (Groupes d'équipements) pour afficher une vue d'ensemble de tous vos équipements.

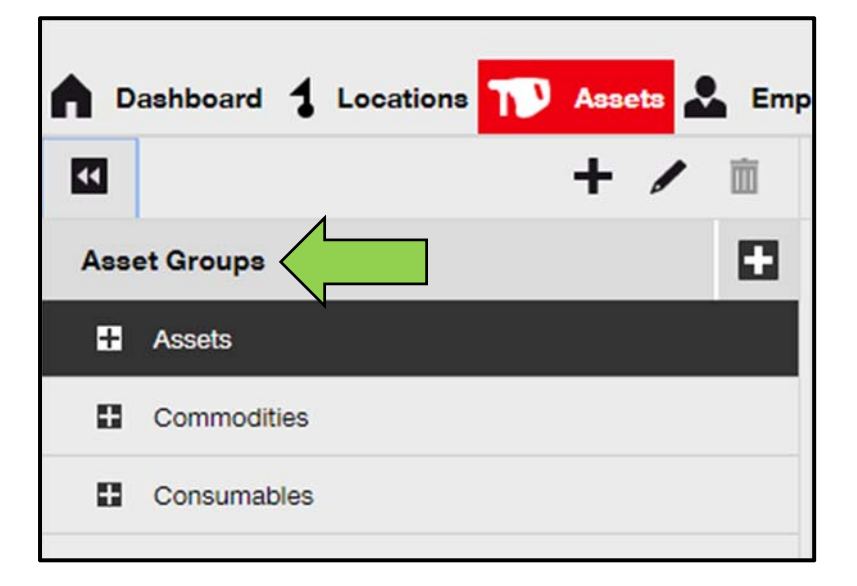

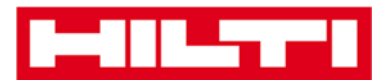

3. Cliquez dans le *champ de recherche* pour rechercher l'équipement transféré.

| HILTT     |                                                         | Hitti ONITrack           |
|-----------|---------------------------------------------------------|--------------------------|
| Dashboard | ations 🎲 Aasets 🚣 Employees 🅫 Templutes 📱 Reports       | Transfers Sergej Weber - |
|           | + / Assets Consumables Map                              |                          |
| Locations | 🚹 TRL Add in Tran 🥸 Conferendal] 🕂 Add 🥕 Edit. 📗 Dalate | C Search Assets          |
|           | Sergej Weber _                                          |                          |
|           | Virtos Inc.                                             |                          |
|           |                                                         | •                        |
|           |                                                         |                          |
| (?)       | Q Fearch Assets                                         |                          |

4. Saisissez dans le champ de recherche des informations relatives à l'équipement, par exemple le scan code ou le code alternatif, pour le retrouver dans la liste. Les informations correspondantes (marquées en rouge) s'afficheront instantanément.

Remarque : les informations qui ne correspondent pas au critère de recherche sont automatiquement masquées. Pour visualiser toutes les informations (c.-à-d. tous les équipements de la liste), supprimez le critère de recherche dans le champ de recherche en cliquant sur l'icône « x » située à droite du champ.

|       | Trans              | sfers | Sergej Weber ,<br>Virtos Inc. | •      |                |        |
|-------|--------------------|-------|-------------------------------|--------|----------------|--------|
| (?)   | Q HIL-             |       | ۲                             |        |                |        |
| All A | Add to Transfer Ca | rt 🦁  | Confirm delivery              | I 🕂 Ad | ld 🥒 Edit 🛅    | Delete |
|       | Friendly Name      | τ     | Scan Code                     | τ      | Alternate Code | τ      |
|       | UD16 Drill         |       |                               |        | HIL-UD16       |        |

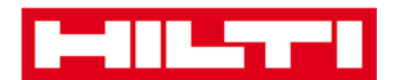

5. Sélectionnez l'**équipement qui requiert une confirmation** de livraison en activant la case à cocher correspondante.

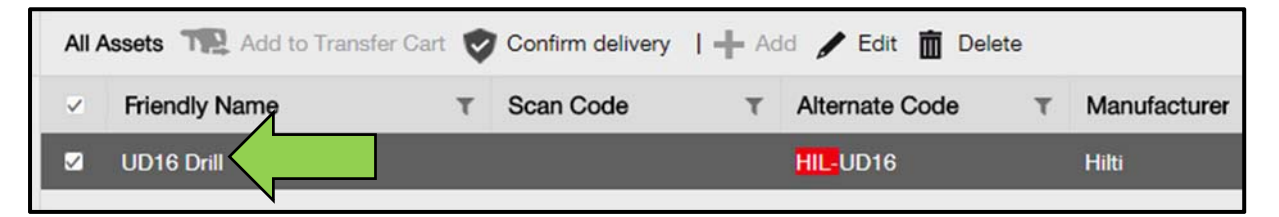

6. Cliquez sur **Confirm delivery** (Confirmer la livraison) ; un écran de confirmation s'ouvre lorsque vous cliquez sur l'icône.

| AII A | All Assets TR Add to Scholar Confirm delivery   + Add / Edit 🛅 Delete |   |           |   |                |   |              |  |  |
|-------|-----------------------------------------------------------------------|---|-----------|---|----------------|---|--------------|--|--|
| ~     | Friendly Name                                                         | τ | Scan Code | τ | Alternate Code | т | Manufacturer |  |  |
|       | UD16 Drill                                                            |   |           |   | HIL-UD16       |   | Hilti        |  |  |

7. Cliquez sur **Confirm delivery of asset** (Confirmer la livraison de l'équipement) pour valider la réception de l'équipement ; pour annuler la confirmation, cliquez sur No (Non).

| Confirm delivery of asset |                                                                       |        |  |  |  |  |
|---------------------------|-----------------------------------------------------------------------|--------|--|--|--|--|
|                           | Are you sure you want to confirm delivery of the following a HIL-UD16 | asset? |  |  |  |  |
| Confirm deliv             | very of asset No                                                      |        |  |  |  |  |

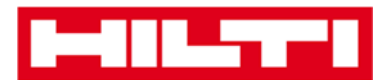

# Retrouver l'historique de transfert des équipements

## transférés

1. Cliquez sur **Transfers** (Transferts) dans la barre de navigation principale.

| Hilti ON!Track |           |                                      |
|----------------|-----------|--------------------------------------|
|                | TR2 Trans | ofers<br>Sergej Weber<br>Virtos Inc. |

2. Cliquez sur l'*onglet Transfer History* pour afficher toutes les entrées de transferts.

| ٨ | Dashboard  | 1   | Locations | T      | Assets よ | Employees | To | Templates | - | Reports |
|---|------------|-----|-----------|--------|----------|-----------|----|-----------|---|---------|
|   | Transfer C | art | Transf    | er His | tory     |           |    |           |   |         |

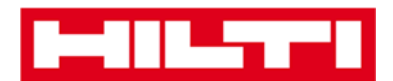

# Afficher tous mes équipements à la fois

1. Cliquez sur **Assets** (Actifs) dans la barre de navigation principale.

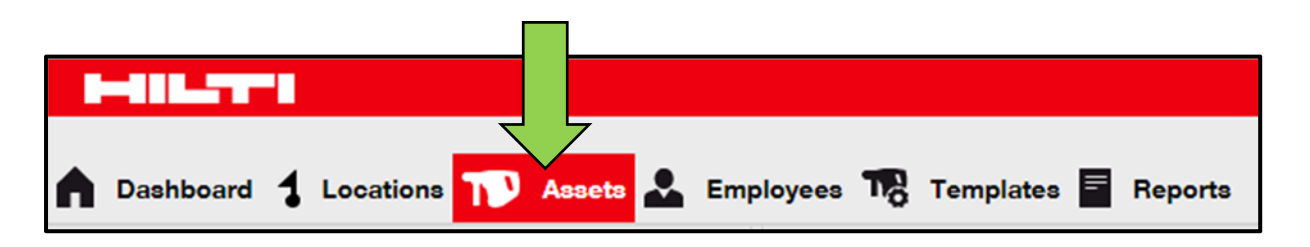

2. Cliquez sur **Asset Groups (Groupes d'équipements)** ; un tableau répertoriant tous vos équipements dans une grande liste unique s'affiche sur le côté droit.

| ▲ □ | Dashboard 🕇 Locations ז Assets 🚣 Er | mp |
|-----|-------------------------------------|----|
| V   | + / 🖻                               |    |
| Ass | et Groups                           | I  |
| ŧ   | Assets                              |    |
| 8   | Commodities                         |    |
| 8   | Consumables                         |    |

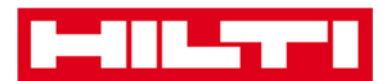

## Réapprovisionner des consommables

1. Cliquez sur **Locations** (Sites) dans la barre de navigation principale.

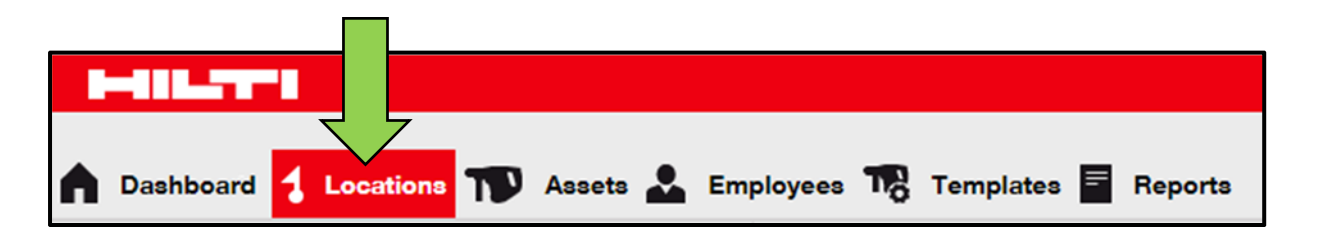

 Sélectionnez l'onglet Consumables (Consommables) dans la barre de navigation secondaire.

|     | Assets         | Consu     | mables         | Мар |              |        |       |
|-----|----------------|-----------|----------------|-----|--------------|--------|-------|
| + R | estock   🏫 Add | l to Tran | Confirm del    | +   | Add 🥒 Edit 🛅 | Delete |       |
|     | Scan Code      | τ         | Alternate Code | τ   | Manufacturer | τ      | Model |

 Cliquez sur le signe « + » en regard de « Restock » (Réapprovisionner) ; un écran de saisie de données s'ouvre lorsque vous cliquez sur l'icône.

|            | Assets    | Consu   | mables         | Map |              |        |       |
|------------|-----------|---------|----------------|-----|--------------|--------|-------|
| <b>+</b> R | estock    | to Tran | Confirm del    | 1+4 | Add 🥒 Edit 🛅 | Delete |       |
|            | Scan Code | т       | Alternate Code | τ   | Manufacturer | τ      | Model |

4. Renseignez le scan code (ou le code alternatif) des consommables correspondants et cliquez sur Add (Ajouter).

| Restock       |                                                 | × |
|---------------|-------------------------------------------------|---|
| 1. Warehouses | Please enter scan code or alternate coc     Add |   |

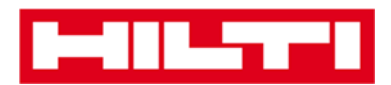

5. Renseignez les **données requises** ; les champs obligatoires sont marqués en rouge, toutefois, il est recommandé de procéder à une saisie complète des données.

| Restock       |                |            |                   |                 |              |            |             | × |
|---------------|----------------|------------|-------------------|-----------------|--------------|------------|-------------|---|
| 1. Warehouses |                | Please     | enter scan code o | r alternate coc | Add          |            |             |   |
| Scan Code     | Alternate Code | Descriptio | Quantity          | Unit            | Purchase Ord | Unit Price | Total Price |   |
| 9991234       |                |            |                   | 500             |              |            |             | Ē |
|               |                |            |                   |                 |              |            |             |   |

6. Cliquez sur **Save** (Enregistrer) en bas de l'écran de saisie des données pour confirmer le réapprovisionnement du consommable correspondant.

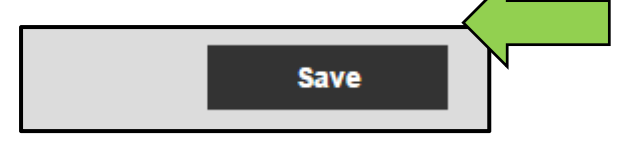

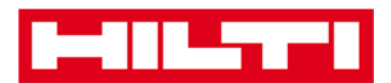

# Ajouter, modifier et supprimer un employé

Les employés sont les utilisateurs d'équipements définis. Les sections suivantes vous expliquent la procédure à suivre pour ajouter de nouveaux employés, ainsi que pour modifier et supprimer ceux existants.

Remarque : les actions que vous pouvez effectuer dans ON!Track sont définies par le modèle d'autorisation. Si vous souhaitez modifier les autorisations, contactez votre administrateur local.

## Ajouter un Collaborateur

1. Cliquez sur **Employees** (Collaborateur) dans la barre de navigation principale.

| HILTT            |          |                |         |           |         |
|------------------|----------|----------------|---------|-----------|---------|
| A Dashboard 1 Lo | ocations | Assets 🛃 Emple | oyees 🌇 | Templates | Reports |
| Employees        | Roles    |                |         |           |         |
| 🕂 Add 🥒 Edit     | Delete   |                |         |           |         |

 Cliquez sur le signe « + » en regard de « Add » (Ajouter) pour ajouter un nouvel employé ; un écran de saisie de données s'ouvre lorsque vous cliquez sur l'icône.

| n Dashboard 1 L | ocations | Assets 🐣 | Employees | C Templates | Reports |
|-----------------|----------|----------|-----------|-------------|---------|
| Employees       | Roles    |          |           |             |         |
| + Add           | Delete   |          |           |             |         |

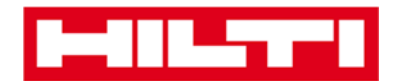

 Renseignez les données requises dans l'onglet Employee Info (Infos employé) ; les champs obligatoires sont marqués en rouge, toutefois, il est recommandé de procéder à une saisie complète des données.

| Add Employee                       |                          |                    | × |
|------------------------------------|--------------------------|--------------------|---|
| Employee Info Certifica            | tes Alert Settings       |                    |   |
| Do you want to provide application | access to this employee? | ⊖Yes ⊛No           |   |
| Do you want to create an Employe   | e Location ?             |                    |   |
| First Name                         | Last Name                | ID                 |   |
| Enter First Name                   | Enter Last Name          | Enter ID           |   |
| Designation                        | Type                     | Office Phone       |   |
| Enter Designation                  | Select Employee Type     | Enter Office Phone |   |

 Cliquez sur Save and Next (Enregistrer et suivant) en bas de l'écran de données pour poursuivre la saisie des données dans l'onglet Certificates (Certificats).

| Save and Exit | Save and Next |  |
|---------------|---------------|--|

5. Sélectionnez les **certificats requis** et ajoutez-les à un employé dans l'onglet des certificats.

Remarque : pour ajouter des certificats dans cet écran, ils doivent avoir été préalablement ajoutés dans ON!Track. Vous pouvez ajouter des certificats dans l'élément de menu Templates (Modèles) de la barre de navigation principale.

| Add Employe          | e            |                | × |
|----------------------|--------------|----------------|---|
| Employee Info        | Certificates | Alert Settings |   |
| Select a Certificate | ▼ Add        |                |   |

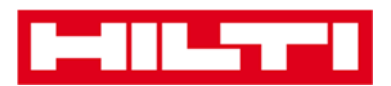

 Cliquez sur Save and Next (Enregistrer et suivant) en bas de l'écran de données pour poursuivre la saisie des données dans l'onglet Alert Settings (Paramètres d'alerte).

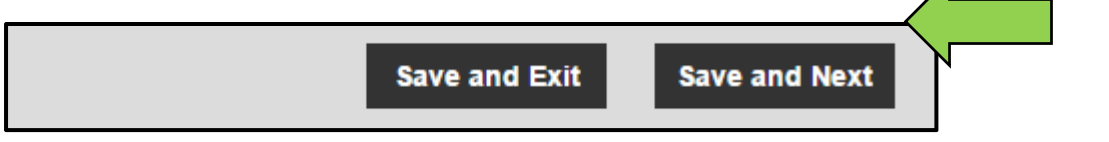

7. Sélectionnez les **alertes par e-mail** pour l'employé en activant les cases à cocher correspondantes dans l'onglet des paramètres d'alerte.

Remarque : les alertes par e-mail disponibles sont les suivantes : fleet due (Fleet due), HSE check for assets (contrôle HSE pour équipements), HSE check for employee (contrôle HSE pour employé), rental due (loyer dû), return due (retour dû), service due (service dû), stock alert (alerte stock) et warranty expiration (expiration de garantie).

Si les cases à cocher sont grisées, cela signifie que les alertes par e-mail sont actuellement désactivées. Pour activer les alertes par e-mail, contactez votre administrateur local.

| Add Employe         | e            |                      | × |
|---------------------|--------------|----------------------|---|
| Employee Info       | Certificates | Alert Settings       |   |
| Email Alert Setting | la           |                      |   |
| Check All           |              |                      |   |
| Elect Due           |              | HSE Check for Appate |   |

 Cliquez sur Save and Exit (Enregistrer et quitter) en bas de l'écran de saisie des données pour terminer l'ajout du nouvel employé.

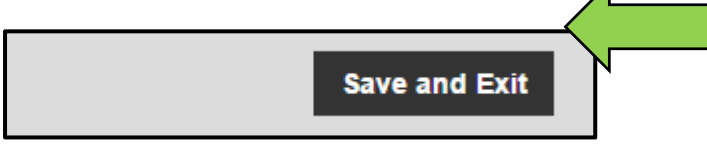

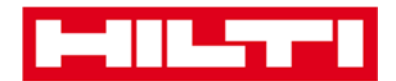

## Modifier un nouvel employé

1. Cliquez sur **Employees** (Collaborateurs) dans la barre de navigation principale.

| A Dashboard 1 Lo | ocations | Assets Employees | Templates 🖻 Reports |
|------------------|----------|------------------|---------------------|
| Employees        | Roles    |                  |                     |
| 🕂 Add 🥒 Edit     | Delete   |                  |                     |

2. Sélectionnez l'**employé à modifier** en activant la case à cocher correspondante.

|          | Dashboard 🕇 Loca  | tions ႃ A | ssets 🛃 Employees | To Temp | olates 🖻 Reports |
|----------|-------------------|-----------|-------------------|---------|------------------|
|          | Employees         | Roles     |                   |         |                  |
| +        | Add 🖌 Edit 前      | Delete    |                   |         |                  |
|          | Name              | Ťτ        | Designation       | τ       | ID               |
|          | Sandra Hintringer |           |                   |         |                  |
| <u>~</u> | Sergej Weber      |           |                   |         |                  |
|          | Stefan Frey       |           |                   |         |                  |

 Cliquez sur l'icône de crayon en regard de « Edit » (Modifier) pour modifier l'employé sélectionné ; un écran d'édition contenant les détails de l'employé s'ouvre lorsque vous cliquez sur l'icône.

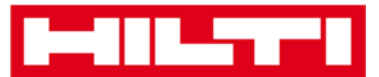

|   | Dashboard <b>1</b> Locatio | ons 🍞 A | ssets 💄 Employees | To Temp | olates 🖻 Reports |
|---|----------------------------|---------|-------------------|---------|------------------|
|   | Employees                  | Roles   |                   |         |                  |
| + | - Add 🥒 Edit               |         |                   |         |                  |
|   | Name                       | Ťτ      | Designation       | τ       | ID               |
|   | Sandra Hintringer          |         |                   |         |                  |
| V | Sergej Weber               |         |                   |         |                  |
|   | Stefan Frey                |         |                   |         |                  |

4. Accédez à *l'onglet* dans lequel vous devez effectuer des modifications, à savoir *Asset Details* (Détails de l'équipement), *Managed As* (Gestion), *etc.*, et modifiez les données en conséquence. Les champs obligatoires sont marqués en rouge, toutefois, il est recommandé de procéder à une saisie complète des données.

| Edit Employe                                    | e                     |                   | 1              | ×                                                                                                  |
|-------------------------------------------------|-----------------------|-------------------|----------------|----------------------------------------------------------------------------------------------------|
| Employee Info                                   | Assign Roles          | Certificates      | Alert Settings |                                                                                                    |
| Do you want to provid<br>Username (Email Addres | de application access | to this employee? | ⊛Yes ⊜No       | The employee will use this email address to login<br>to ONITrack. To securely set up the account a |
| sergej                                          | @hul                  | pertvirtos.com    |                | when the Save button is clicked.                                                                   |
| Do you want to create                           | e an Employee Locatio | on ?              | ×              |                                                                                                    |
| First Name                                      | Las                   | st Name           | ID             |                                                                                                    |
| Sergej                                          | W                     | eber              | Enter ID       |                                                                                                    |

5. Cliquez sur **Save and Exit** (Enregistrer et quitter) en bas de l'écran d'édition pour terminer la modification de l'employé.

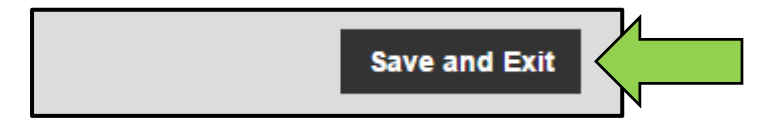

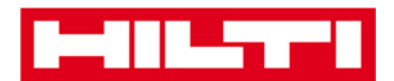

## Supprimer un nouvel employé

1. Cliquez sur **Employees** (Collaborateurs) dans la barre de navigation principale.

| HILTT            |          |                    |                     |
|------------------|----------|--------------------|---------------------|
| n Dashboard 1 Lo | ocations | Assets 🛃 Employees | Templates 🖬 Reports |
| Employees        | Roles    |                    |                     |
| 🕂 Add 🥒 Edit     | Delete   |                    |                     |

2. Sélectionnez l'**employé à supprimer** en activant la case à cocher correspondante.

|          | Dashboard 🕇 Lo    | ocations ႃ A | Assets 🛃 Employees | Templates | Reports |
|----------|-------------------|--------------|--------------------|-----------|---------|
|          | Employees         | Roles        |                    |           |         |
| -        | 🗕 Add 🛛 🖌 Edit    | Delete       |                    |           |         |
|          | Name              | ŤŢ           | Designation        | τID       |         |
|          | Sandra Hintringer | Λ            |                    |           |         |
| <u>~</u> | Sergej Weber      |              |                    |           |         |
|          | Stefan Frey       | N            |                    |           |         |

 Cliquez sur l'icône de corbeille en regard de « Delete » (Supprimer) pour supprimer l'employé sélectionné ; un écran de confirmation s'ouvre lorsque vous cliquez sur l'icône.

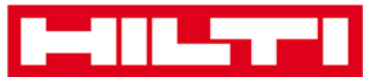

|          | Dashboard ┨     | Locations |      | ssets 💄 Employ | ees 🌄 | Temp | lates | Reports |
|----------|-----------------|-----------|------|----------------|-------|------|-------|---------|
|          | Employees       | R         | oles |                |       |      |       |         |
| -        | Add             | Dele      | te   |                |       |      |       |         |
|          | Name            |           | ŤΨ   | Designation    |       | Т    | ID    |         |
|          | Sandra Hintring | ger       |      |                |       |      |       |         |
| <u>~</u> | Sergej Weber    |           |      |                |       |      |       |         |
|          | Stefan Frey     |           |      |                |       |      |       |         |

 Cliquez sur **OK** pour supprimer l'employé correspondant de manière définitive ; pour annuler la suppression, cliquez sur Cancel (Annuler).

#### Attention : une fois supprimées, les données ne peuvent plus être restaurées !

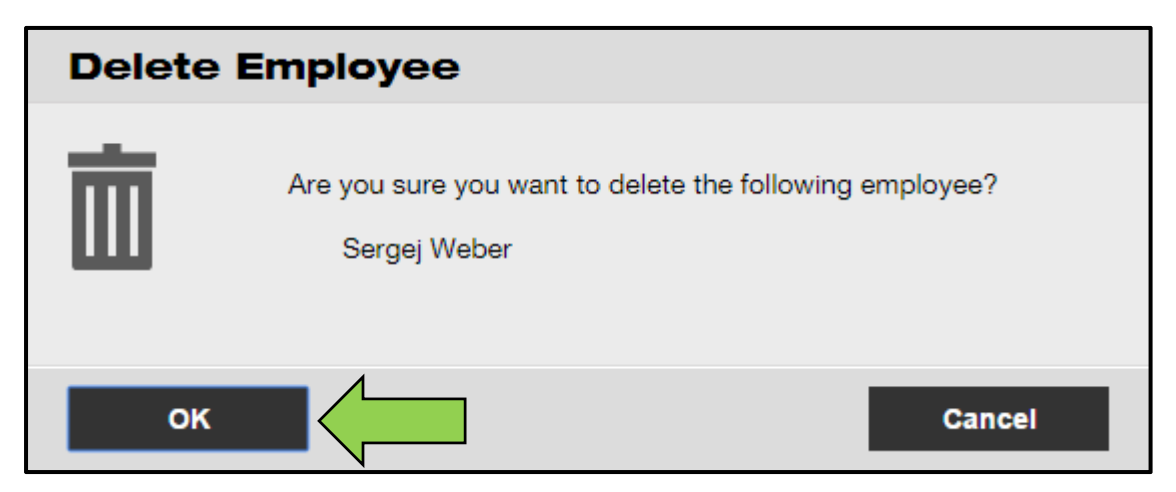

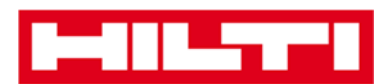

# Ajouter, modifier et supprimer un certificat

Les certificats sont des preuves que les équipements peuvent être utilisés pour une tâche spécifique ou que des employés sont aptes et autorisés à effectuer un travail spécifique. Les sections suivantes vous expliquent la procédure à suivre pour ajouter de nouveaux certificats, ainsi que pour modifier et supprimer ceux existants.

### Ajouter un nouveau certificat

1. Cliquez sur **Templates** (Modèles) dans la barre de navigation principale.

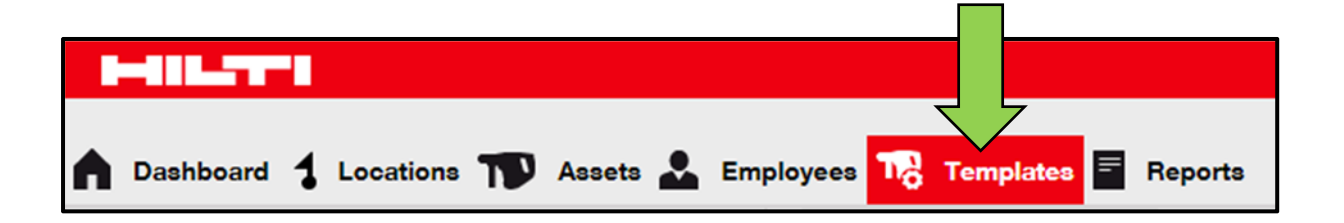

2. Sélectionnez l'*onglet Certificates* (Certificats) dans la barre de navigation secondaire.

| A Dashboard 1 L | ocations  Asse | ts 🚣 Employees ז Templates 🗐 Reports |
|-----------------|----------------|--------------------------------------|
| Asset           | Certificates   | Services                             |
| 🕂 Add 🥒 Edit    | 💼 Delete       |                                      |

 Cliquez sur le signe « + » en regard de « Add » (Ajouter) pour ajouter un nouveau certificat ; un écran de saisie de données s'ouvre lorsque vous cliquez sur l'icône.

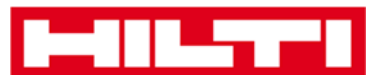

| A Dashboard 1 L | ocations  Asse | ets 🚣 Employees ז Templates 🗐 Reports |
|-----------------|----------------|---------------------------------------|
| Asset Templates | Certificates   | Services                              |
| + Add           | Delete         |                                       |

4. Renseignez les **données requises** ; les champs obligatoires sont marqués en rouge, toutefois, il est recommandé de procéder à une saisie complète des données.

| Add Certificate                               | ×                                               |
|-----------------------------------------------|-------------------------------------------------|
| Is this certificate for an Asset or Employee? | Receive notification? (e.g. 2 weeks in advance) |
| Asset O Employee                              | ● Yes ○ No                                      |
| Name                                          | Enter a Number Select one  In advance           |
| Enter Certificate Name                        | • • • • • • • • • • • • • • • • • • • •         |

5. Cliquez sur **Add** (Ajouter) en bas de l'écran de saisie des données pour terminer l'ajout du nouveau certificat.

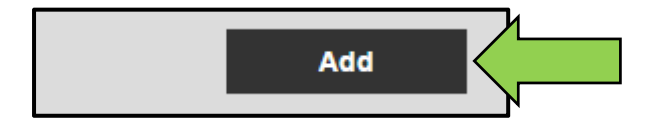

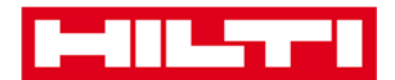

### **Modifier un certificat**

1. Cliquez sur **Templates** (Modèles) dans la barre de navigation principale.

| A Dashboard 1 Locations | T Assets よ Employees T To | emplates Reports |
|-------------------------|---------------------------|------------------|

2. Sélectionnez l'*onglet Certificates* (Certificats) dans la barre de navigation secondaire.

| A Dashboard 1 L | ocations  Asse | ts 🚣 Employees ז Templates 🗐 Reports |
|-----------------|----------------|--------------------------------------|
| Asset           | Certificates   | Services                             |
| 🕂 Add 🥒 Edit    | Delete         |                                      |

3. Sélectionnez le **certificat à modifier** en activant la case à cocher correspondante.

|   | Dashboard 🕇 Lo    | ocations  A  | ssets 뢊 Employee | es Templates 🗧 Report | s |
|---|-------------------|--------------|------------------|-----------------------|---|
| A | asset Templates   | Certificates | Services         |                       |   |
| + | Add 🖌 Edit        | Delete       |                  |                       |   |
|   | Name              | 1            | τ                | Туре                  |   |
|   | Calibration and S | afety checks |                  | Asset                 |   |

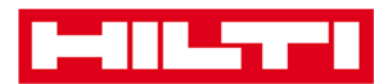

 Cliquez sur l'icône de crayon en regard de « Edit » (Modifier) pour modifier le certificat sélectionné ; un écran d'édition contenant les détails du certificat s'ouvre lorsque vous cliquez sur l'icône.

|   | Dashboard 🕇 Locations ҭ Assets 🚣 Employe | ees 🎝 Templates 🖻 Reports |
|---|------------------------------------------|---------------------------|
| A | asset Templates Certificates Services    |                           |
| + | Add 🖌 Edit                               |                           |
|   | Name                                     | Туре                      |
|   | Calibration and Safety checks            | Asset                     |

5. Modifiez les **données du certificat** ; les champs obligatoires sont marqués en rouge, il est recommandé de procéder à une saisie complète des données.

| Edit Certificate                                                | ×                                                           |
|-----------------------------------------------------------------|-------------------------------------------------------------|
| Is this certificate for an Asset or Employee?<br>Asset Employee | Receive notification? (e.g. 2 weeks in advance)<br>Yes   No |
| Name                                                            | 2 Weeks V In advance                                        |
| Calibration and Safety checks                                   |                                                             |

6. Cliquez sur **Save** (Enregistrer) en bas de l'écran d'édition pour terminer la modification du certificat.

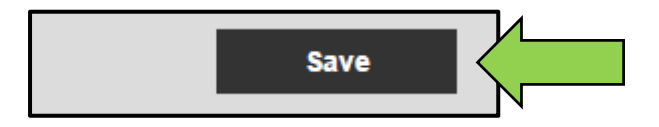

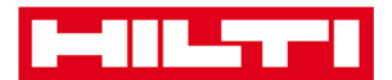

## Supprimer un certificat

*Remarque : il est impossible de supprimer des certificats affectés à des employés et/ou à des équipements. Pour supprimer ces certificats, vous devez préalablement supprimer les affectations.* 

1. Cliquez sur **Templates** (Modèles) dans la barre de navigation principale.

| Asset | ts 🚣 Employees The Templates 🗐 Reports |
|-------|----------------------------------------|

2. Sélectionnez l'*onglet Certificates* (Certificats) dans la barre de navigation secondaire.

| A Dashboard 1 Lo | ocations ᡞ Asse | ts 🚣 Employees 🏹 Templates 🗐 Reports |
|------------------|-----------------|--------------------------------------|
| Asset            | Certificates    | Services                             |
| 🕂 Add 🥒 Edit     | Delete          |                                      |

3. Sélectionnez le **certificat à supprimer** en activant la case à cocher correspondante.

| Ľ                 |                   |               |          |          |       |           |         |
|-------------------|-------------------|---------------|----------|----------|-------|-----------|---------|
|                   | Dashboard 🕇 L     | ocations      | Assets 💄 | Employee | s TR  | Templates | Reports |
|                   | Asset Templates   | Certificates  | в        | Services |       |           |         |
| +                 | Add 🖌 Edit        | Delete        |          |          |       |           |         |
|                   | Name              |               | Λ        | τ        | Туре  |           |         |
| $\mathbf{\nabla}$ | Calibration and S | Safety checks |          |          | Asset |           |         |

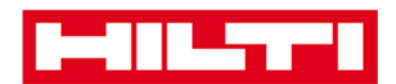

 Cliquez sur l'icône de corbeille en regard de « Delete » (Supprimer) pour supprimer le certificat sélectionné ; un écran de confirmation s'ouvre lorsque vous cliquez sur l'icône.

|   | 416.5771          |              |                   |                           |
|---|-------------------|--------------|-------------------|---------------------------|
|   | Dashboard 🕇 Lo    | ocations   A | Assets よ Employee | es To Templates E Reports |
| A | sset Templates    | Certificates | Services          |                           |
| + | Add 🖌 Edit        | Delete       |                   |                           |
|   | Name              | 1            | т                 | Туре                      |
|   | Calibration and S | afety checks |                   | Asset                     |

 Cliquez sur Yes (Oui) pour supprimer le certificat correspondant de manière définitive ; pour annuler la suppression, cliquez sur No (Non).

Attention : une fois supprimées, les données ne peuvent plus être restaurées !

| Delete C | Delete Certificate                                                           |                  |  |
|----------|------------------------------------------------------------------------------|------------------|--|
|          | Are you sure you want to delete the followi<br>Calibration and Safety checks | ing certificate? |  |
| Yes      |                                                                              | No               |  |
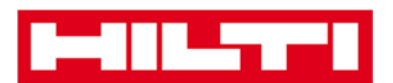

## Ajouter, modifier et supprimer un service

Les services sont les tâches de maintenance qui doivent être effectuées, souvent périodiquement, pour garantir le bon fonctionnement des équipements. Les sections suivantes vous expliquent la procédure à suivre pour ajouter de nouveaux services, ainsi que pour modifier et supprimer ceux existants. Dans un suivi de service vous pourrez ajouter des documents lié à ce service à savoir « certificats pdf, photo, ..)

#### Ajouter un nouveau service

1. Cliquez sur **Templates** (Modèles) dans la barre de navigation principale.

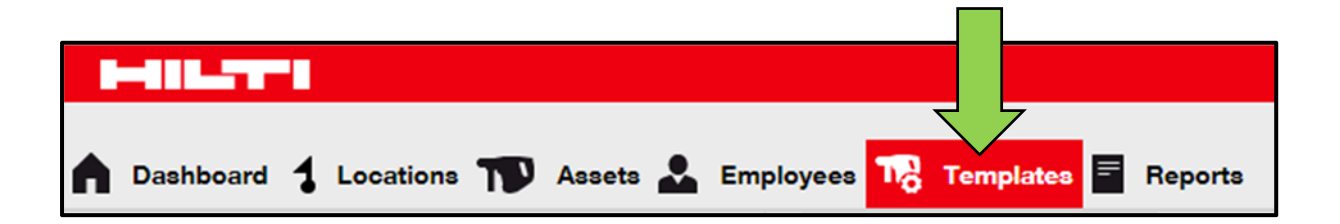

2. Sélectionnez l'*onglet Services* (Services) dans la barre de navigation secondaire.

| n Dashboard 1   | ocations  Assets 🚣 Employees 🎜 Templates 🗐 Reports |
|-----------------|----------------------------------------------------|
| Asset Templates | Ce Services                                        |
| 🕂 Add 🥒 Edit    | Delete                                             |

 Cliquez sur le signe « + » en regard de « Add » (Ajouter) pour ajouter un nouveau service ; un écran de saisie de données s'ouvre lorsque vous cliquez sur l'icône.

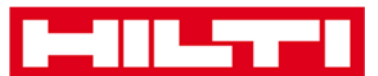

| <b>Dashboard</b> | 1 Loca | tions       | Asset | a 🕹 | Employees | Т <mark>о</mark> | Templates | = | Reports |
|------------------|--------|-------------|-------|-----|-----------|------------------|-----------|---|---------|
| Asset Templ      | ates   | Certificate | es    | ٤   | Services  |                  |           |   |         |
| + Add            | Î      | Delete      |       |     |           |                  |           |   |         |

4. Renseignez les **données requises** ; les champs obligatoires sont marqués en rouge, toutefois, il est recommandé de procéder à une saisie complète des données.

| Add Service            | ×                                               |
|------------------------|-------------------------------------------------|
|                        |                                                 |
| Name                   | Receive notification? (e.g. 2 weeks in advance) |
| Enter the Service Name | Yes O No                                        |
| •<br>Description       | Enter a Numbe Select one In advance             |

5. Cliquez sur **Add** (Ajouter) en bas de l'écran de saisie des données pour terminer l'ajout du nouveau service.

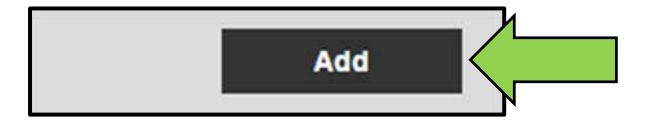

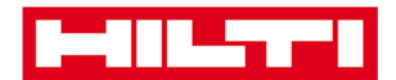

#### **Modifier un service**

1. Cliquez sur **Templates** (Modèles) dans la barre de navigation principale.

| n Dashboard 🕇 Locations  Assets 🚣 Employ | vees To Templates Reports |
|------------------------------------------|---------------------------|

2. Sélectionnez l'*onglet Services* (Services) dans la barre de navigation secondaire.

| n Dashboard 1 L | ocations ҭ Assets 🚣 Employees 🎝 Templates 🗧 Reports |
|-----------------|-----------------------------------------------------|
| Asset Templates | Ce Services                                         |
| 🕂 Add 🧪 Edit    | Delete                                              |

3. Sélectionnez le **service à modifier** en activant la case à cocher correspondante.

|   | Dashboard 🕇 Locations ҭ Assets 🚣 Employees 鳽 Temp | lates 🗧 Reports |
|---|---------------------------------------------------|-----------------|
|   | Asset Templates Certificates Services             |                 |
| + | Add 🖌 Edit 🛅 Delete                               |                 |
|   | Name T                                            | Attachments     |
| ⊻ | General Combi Hammer Maintenance                  | No              |

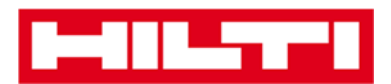

 Cliquez sur l'icône de crayon en regard de « Edit » (Modifier) pour modifier le service sélectionné ; un écran d'édition contenant les détails du service s'ouvre lorsque vous cliquez sur l'icône.

| C  |                                                  |                |
|----|--------------------------------------------------|----------------|
| A  | Dashboard 🕇 Locations 🍞 Assets 🚣 Employees 鳽 Tem | plates Reports |
|    | Asset Templates Certificates Services            |                |
| -1 | Add 🖌 Edit                                       |                |
|    | Name T                                           | Attachments    |
|    | General Combi Hammer Maintenance                 | No             |

5. Modifiez les **données du service** en conséquence ; les champs obligatoires sont marqués en rouge, toutefois, il est recommandé de procéder à une saisie complète des données.

| Edit Service                     | ×                                               |
|----------------------------------|-------------------------------------------------|
|                                  |                                                 |
| Name                             | Receive notification? (e.g. 2 weeks in advance) |
| General Combi Hammer Maintenance | Yes No                                          |
| Description                      | 5 Days In advance                               |

6. Cliquez sur **Save** (Enregistrer) en bas de l'écran d'édition pour terminer la modification du service.

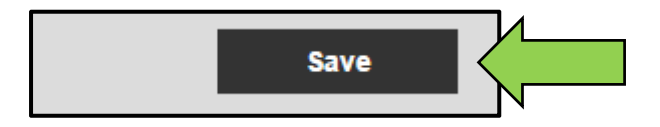

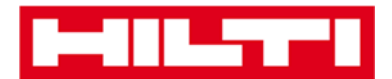

#### **Supprimer un service**

*Remarque : il est impossible de supprimer des services affectés à des équipements. Pour supprimer ces services, vous devez préalablement supprimer les affectations à des équipements.* 

1. Cliquez sur **Templates** (Modèles) dans la barre de navigation principale.

| n Dashboard 1 Locations 🍞 Assets 🚣 Employees 🌇 | Templates 🗧 Reports |
|------------------------------------------------|---------------------|

2. Sélectionnez l'*onglet Services* (Services) dans la barre de navigation secondaire.

| A Dashboard     | Locations | Assets 🚨 Employees | Templates 📑 Reports |
|-----------------|-----------|--------------------|---------------------|
| Asset Templates | Ce        | Services           |                     |
| 🕂 Add 🧪 Edit    | Delete    | <b>/</b>           |                     |

3. Sélectionnez le **service à supprimer** en activant la case à cocher correspondante.

| Asse Dashboard 1 Locations       | ets よ Employees 🏹 Templates 🗐 Reports |
|----------------------------------|---------------------------------------|
| Asset Templates Certificates     | Services                              |
| 🕂 Add 🖌 Edit 🛅 Delete            |                                       |
| Name                             | T Attachments                         |
| General Combi Hammer Maintenance | No                                    |

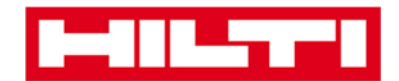

 Cliquez sur l'icône de corbeille en regard de « Delete » (Supprimer) pour supprimer le service sélectionné ; un écran de confirmation s'ouvre lorsque vous cliquez sur l'icône.

| n Das       | shboard ┨ Locat   | tions   Assets 🌡 | Employees | Temp | lates 🗧 Reports |
|-------------|-------------------|------------------|-----------|------|-----------------|
| Ass         | et Templates      | Certificates     | Services  |      |                 |
| <b>+</b> Ac | dd 🖌 Edit 🛅       | Delete           |           |      |                 |
| = N         | lame              | •                |           | τ    | Attachments     |
| 🖌 G         | eneral Combi Hamr | ner Maintenance  |           |      | No              |

 Cliquez sur Yes (Oui) pour supprimer le service correspondant de manière définitive ; pour annuler la suppression, cliquez sur No (Non).

Attention : une fois supprimées, les données ne peuvent plus être restaurées !

| Delete S | Delete Service                                                                    |            |  |  |  |  |
|----------|-----------------------------------------------------------------------------------|------------|--|--|--|--|
| İ        | Are you sure you want to delete the following<br>General Combi Hammer Maintenance | g service? |  |  |  |  |
| Yes      |                                                                                   | No         |  |  |  |  |

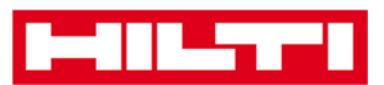

# Ajouter, modifier et supprimer un modèle, et

## affecter un certificat ou un service à un

# modèle

Un modèle est un ensemble préétabli d'informations qui décrit un type d'équipement et permet de gérer et saisir efficacement les données d'équipements ajoutés présentant les mêmes caractéristiques. Les sections suivantes vous expliquent la procédure à suivre pour ajouter de nouveaux modèles, pour modifier et supprimer ceux existants, et pour affecter des services et des certificats aux modèles. Un modèle vous permettra de gagner en productivité pour les futures création d'équipements depuis l'application web ou mobile

### Ajouter un nouveau modèle

1. Cliquez sur **Templates** (Modèles) dans la barre de navigation principale.

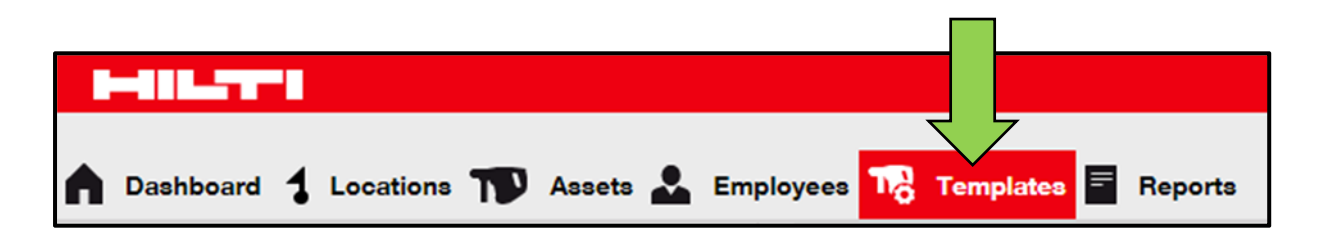

 Cliquez sur le signe « + » en regard de « Add » (Ajouter) pour ajouter un nouveau modèle ; un écran de saisie de données s'ouvre lorsque vous cliquez sur l'icône.

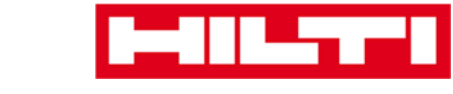

| A Dashboard 1 Lo | ocations ᡞ Assets | 🚨 Employees ז Templat | tes 🗧 Reports |
|------------------|-------------------|-----------------------|---------------|
| Asset Templates  | Certificates      | Services              |               |
| + Add            | 🛅 Delete          |                       |               |

 Renseignez les données requises dans l'onglet des détails du modèle ; les champs obligatoires sont marqués en rouge, toutefois, il est recommandé de procéder à une saisie complète des données.

| Add Asset Template                                         |             |  |  |
|------------------------------------------------------------|-------------|--|--|
| Asset Template Details Assign Certificates Assign Services | 3           |  |  |
| Template Name                                              | Model       |  |  |
| Enter Template Name                                        | Enter Model |  |  |

 Cliquez sur Save and Next (Enregistrer et suivant) en bas de l'écran de données pour poursuivre la saisie des données dans l'onglet Assign Certificates (Affecter des certificats).

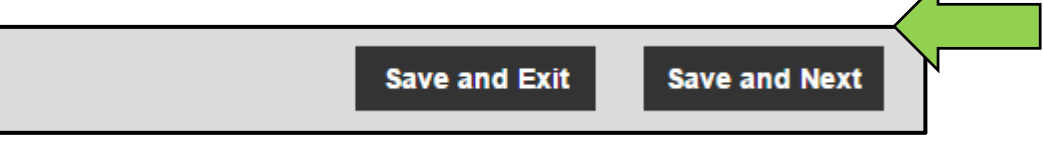

5. Sélectionnez les **certificats requis** et ajoutez-les au modèle dans l'onglet d'affectation des certificats.

Remarque : pour ajouter des certificats dans cet écran, ils doivent avoir été préalablement ajoutés dans ON!Track. Vous pouvez ajouter des certificats dans l'onglet Certificates (Certificats) sous l'élément de menu Templates (Modèles) de la barre de navigation principale. Vous devez également disposer des autorisations nécessaires sur ON!Track

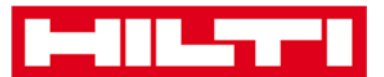

| Add Asset Template                                                                                                    |                          |  |  |  |
|----------------------------------------------------------------------------------------------------|--------------------------|--|--|--|
| Asset Template Details Assign Certificates Assign Services                                                                                                    |                          |  |  |  |
| No certificates are assigned to this asset template.<br>When you add one or more certificates to an asset template, every asset linked to the template will also have these certificates. |                          |  |  |  |
| Assign Asset Certificates Assign Employee Certificate                                                                                                    |                          |  |  |  |
| Select Certificate                                                                                                    | Select Certificate   Add |  |  |  |

 Cliquez sur Save and Next (Enregistrer et suivant) en bas de l'écran de données pour poursuivre la saisie des données dans l'onglet Assign Services (Affecter des services).

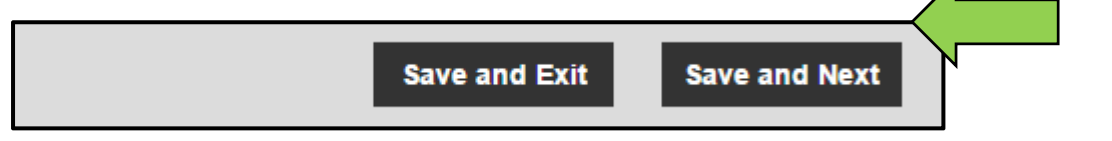

7. Sélectionnez les services requis et ajoutez-les au modèle dans l'onglet d'affectation des services.

Remarque : pour ajouter des services dans cet écran, ils doivent avoir été préalablement ajoutés dans ON!Track. Vous pouvez ajouter des services dans l'onglet Services (Services) sous l'élément de menu Templates (Modèles) de la barre de navigation principale.

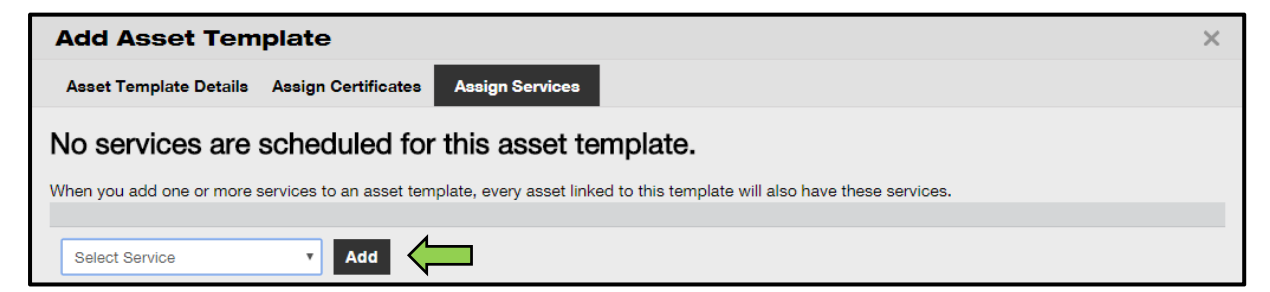

 Cliquez sur Save and Exit (Enregistrer et quitter) en bas de l'écran de saisie des données pour terminer l'ajout du nouveau modèle.

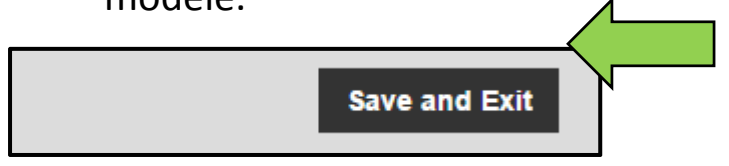

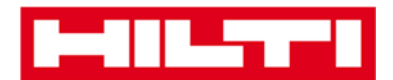

#### Modifier un modèle

*Remarque : une fois créés, les noms de modèles ne peuvent plus être modifiés.* 

1. Cliquez sur **Templates** (Modèles) dans la barre de navigation principale.

| n Dashboard 🕇 Locations ҭ Assets 🚣 Employees 🅫 | Templates Reports |
|------------------------------------------------|-------------------|

2. Sélectionnez le **modèle à modifier** en activant la case à cocher correspondante.

| ٨        | Dashboard 🕇 Lo  | ocations 🍸 Assets | 🛃 Employees 鳽   | Templates E Reports |
|----------|-----------------|-------------------|-----------------|---------------------|
|          | Asset Templates | Certificates      | Services        |                     |
| 4        | Add 🖌 Edit      | Delete            |                 |                     |
|          | Template Name   | 1                 | ↑ ▼ Description |                     |
| <b>N</b> | 000-HIL         |                   | Angle Grinder   |                     |

 Cliquez sur Edit (Modifier) pour modifier le modèle sélectionné ; un écran d'édition contenant les détails du modèle s'ouvre lorsque vous cliquez sur l'icône.

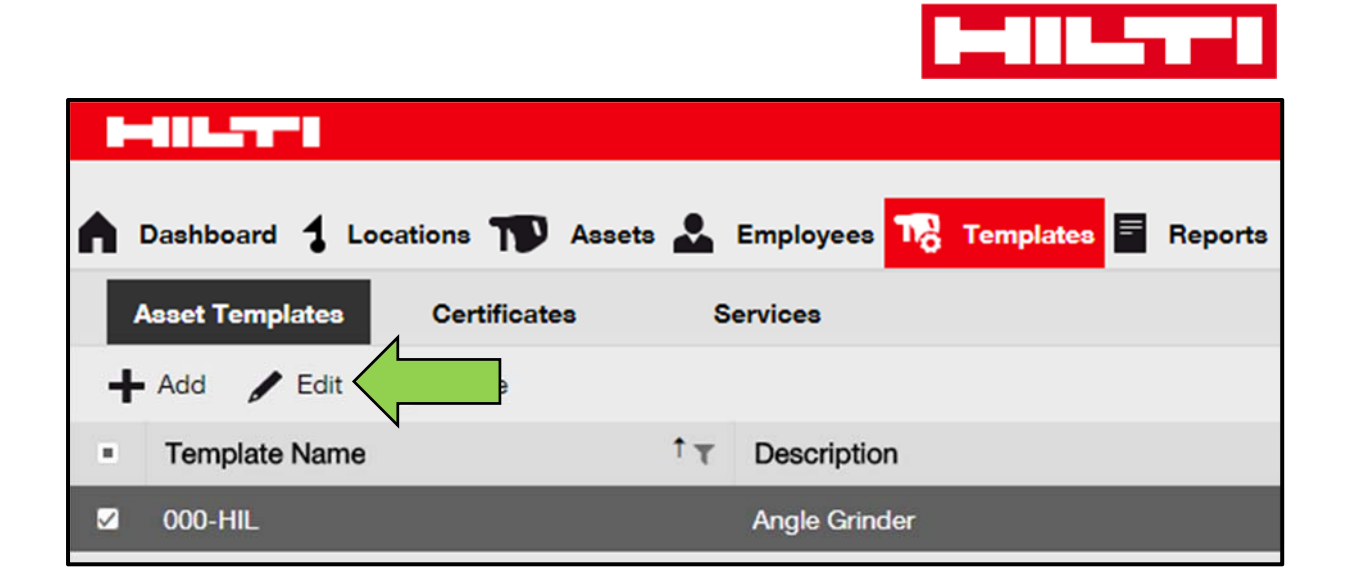

4. Accédez à l'onglet dans lequel vous devez effectuer des modifications, à savoir Asset Template Details (Détails du modèle d'équipement), Assign Certificates (Affecter des certificats) ou Assign Services (Affecter des services), et modifiez les données en conséquence. Les champs obligatoires sont marqués en rouge, tout procéder à une saisie complète des données.

| Edit Asset Template          |                                 |           |  |  |
|------------------------------|---------------------------------|-----------|--|--|
| Asset Template Details Assig | gn Certificates Assign Services |           |  |  |
| Template Name                |                                 | Model     |  |  |
| 000-HIL                      |                                 | DAG 230-D |  |  |

5. Cliquez sur **Save and Exit** (Enregistrer et quitter) en bas de l'écran d'édition pour terminer la modification du modèle.

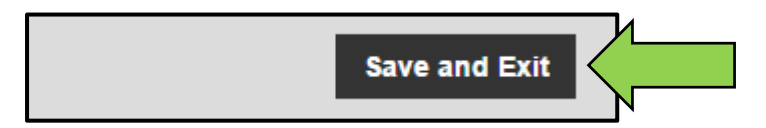

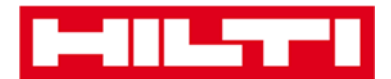

### Supprimer un modèle

*Remarque : il est impossible de supprimer des modèles affectés à des équipements. Pour supprimer ces modèles, vous devez préalablement supprimer les affectations à des équipements.* 

1. Cliquez sur **Templates** (Modèles) dans la barre de navigation principale.

| n Dashboard 🕇 Locations 🌪 Assets よ Employees 🅫 | Templates Reports |
|------------------------------------------------|-------------------|

2. Sélectionnez le **modèle à supprimer** en activant la case à cocher correspondante.

|   | Dashboard 🕇 Lo  | ocations ᡞ Asset | ts よ Employees 鳽 | Templates 📑 Reports |
|---|-----------------|------------------|------------------|---------------------|
|   | Asset Templates | Certificates     | Services         |                     |
| + | Add 🖌 Edit      | Delete           |                  |                     |
|   | Template Name   |                  | ↑ T Description  |                     |
|   | 000-HIL         |                  | Angle Grinder    |                     |

 Cliquez sur l'icône de corbeille en regard de « Delete » (Supprimer) pour supprimer le modèle sélectionné ; un écran de confirmation s'ouvre lorsque vous cliquez sur l'icône.

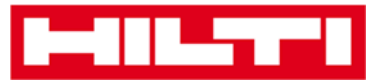

|   | 411_77*1        |                   |                           |               |           |         |
|---|-----------------|-------------------|---------------------------|---------------|-----------|---------|
|   | Dashboard 🕇 Lo  | ocations ᡞ Assets |                           | Employees 📆   | Templates | Reports |
| A | Asset Templates | Certificates      | Se                        | ervices       |           |         |
| + | Add 🖌 Edit      | Delete            |                           |               |           |         |
|   | Template Name   |                   | $\uparrow_{\overline{T}}$ | Description   |           |         |
| M | 000-HIL         |                   |                           | Angle Grinder |           |         |

 Cliquez sur Yes (Oui) pour supprimer le modèle correspondant de manière définitive ; pour annuler la suppression, cliquez sur No (Non).

#### Attention : une fois supprimées, les données ne peuvent plus être restaurées !

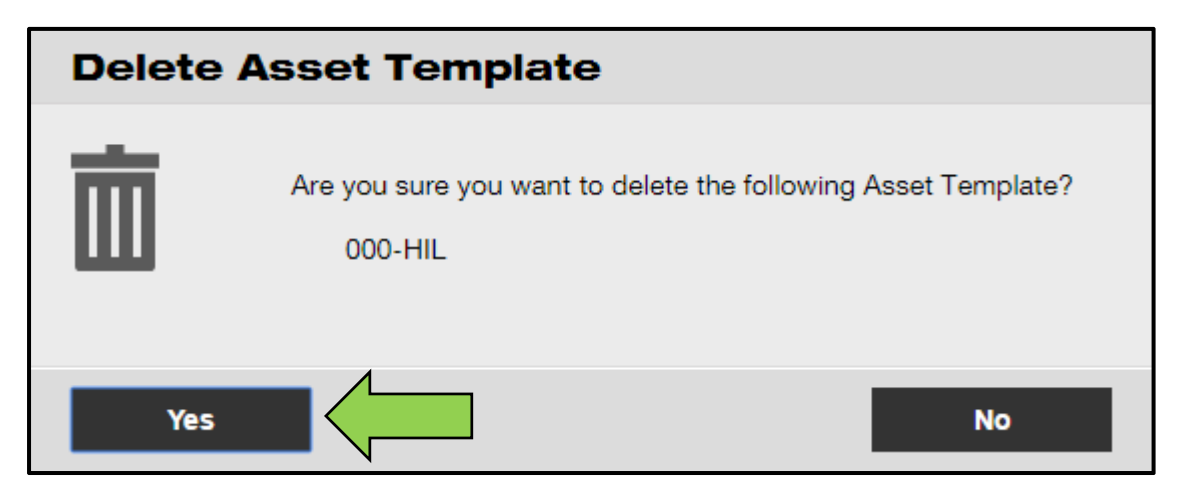

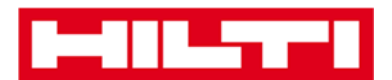

### Affecter un certificat ou un service à un modèle

1. Cliquez sur **Templates** (Modèles) dans la barre de navigation principale.

| n Dashboard 1 Locations TD Assets 🚣 Employed | Templates Reports |
|----------------------------------------------|-------------------|

2. Sélectionnez le **modèle** en activant la case à cocher correspondante.

|   | Dashboard 🕇 Lo  | ocations 🍸 Assets | Employe                | es To Templates | Reports |
|---|-----------------|-------------------|------------------------|-----------------|---------|
|   | Asset Templates | Certificates      | Services               |                 |         |
| + | Add 🖌 Edit      | Delete            |                        |                 |         |
|   | Template Name   |                   | <sup>↑</sup> ▼ Descrip | otion           |         |
|   | 000-HIL         |                   | Angle G                | irinder         |         |

3. Cliquez sur **Edit** (Modifier) ; un écran d'édition contenant les détails du modèle s'ouvre lorsque vous cliquez sur l'icône.

|   | Dashboard 🕇 Locatio | ons  Ass     | ets 🚨 | Employees T   | G Templates | Reports |
|---|---------------------|--------------|-------|---------------|-------------|---------|
|   | Asset Templates     | Certificates | S     | ervices       |             |         |
| H | 🕨 Add 🖌 Edit        |              |       |               |             |         |
|   | Template Name       |              | ŤΨ    | Description   |             |         |
| ~ | 000-HIL             |              |       | Angle Grinder | r           |         |

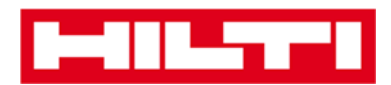

 Cliquez sur l'onglet Assign Certificates (Affecter des certificats) pour affecter des certificats d'équipement/d'employé au modèle.

| Edit                                                                                                    | ×                        |  |  |  |  |
|----------------------------------------------------------------------------------------------------|--------------------------|--|--|--|--|
| Asset Template Details Assign Certificates Assign Services                                                                                                    |                          |  |  |  |  |
| No certificates are assigned to this asset template.<br>When you add one or more certificates to an asset template, every asset linked to the template will also have these certificates. |                          |  |  |  |  |
| Assign Asset Certificates Assign Employee Certificate                                                                                                    |                          |  |  |  |  |
| Select Certificate   Add                                                                                                    | Select Certificate   Add |  |  |  |  |

5. Sélectionnez les certificats requis et ajoutez-les au modèle.

Remarque : pour ajouter des certificats dans cet écran, ils doivent avoir été préalablement ajoutés dans ON!Track. Vous pouvez ajouter des certificats dans l'onglet Certificates (Certificats) sous l'élément de menu Templates (Modèles) de la barre de navigation principale.

| Edit Asset Template                                                                                                    |  |  |  |  |
|----------------------------------------------------------------------------------------------------|--|--|--|--|
| Asset Template Details Assign Certificates Assign Services                                                                                                    |  |  |  |  |
| No certificates are assigned to this asset template.<br>When you add one or more certificates to an asset template, every asset linked to the template will also have these certificates. |  |  |  |  |
| Assign Asset Certificates Assign Employee Certificate                                                                                                    |  |  |  |  |
| Select Certificate   Add                                                                                                    |  |  |  |  |

6. Cliquez sur **Save and Next** (Enregistrer et suivant) en bas de l'écran d'édition pour poursuivre la saisie des données dans l'onglet Assign Services (Affecter des services). ▲

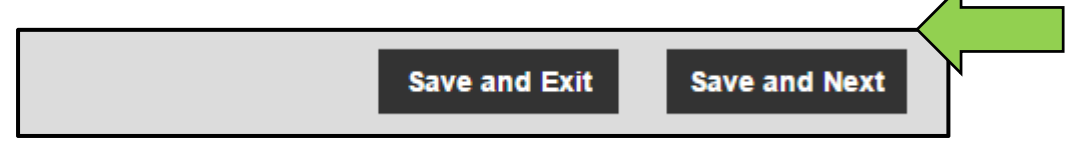

7. Sélectionnez les **services requis** et ajoutez-les au modèle.

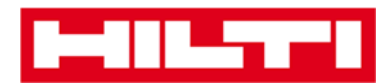

Remarque : pour ajouter des services dans cet écran, ils doivent avoir été préalablement ajoutés dans ON!Track. Vous pouvez ajouter des services dans l'onglet Services (Services) sous l'élément de menu Templates (Modèles) de la barre de navigation principale.

| Edit Asset Template                                                                                                    |  |  |  |  |  |
|----------------------------------------------------------------------------------------------------|--|--|--|--|--|
| Asset Template Details Assign Certificates Assign Services                                                                 |  |  |  |  |  |
| No services are scheduled for this asset template.                                                                         |  |  |  |  |  |
| When you add one or more services to an asset template, every asset linked to this template will also have these services. |  |  |  |  |  |
| Assign Services                                                                                                    |  |  |  |  |  |
| Select Service  Add                                                                                                    |  |  |  |  |  |

 Cliquez sur Save and Exit (Enregistrer et quitter) en bas de l'écran de saisie des données pour terminer l'ajout du nouveau modèle.

| Save and Exit |
|---------------|
|               |

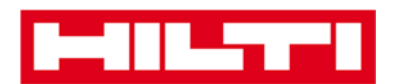

# Informations générales sur ON!Track

Les sections suivantes expliquent la procédure à suivre pour naviguer, effectuer une recherche, mais aussi filtrer, trier et personnaliser les tableaux dans ON!Track.

### Naviguer

 Cliquez sur les éléments de menu correspondants de la barre de navigation principale, à savoir Dashboard (Tableau de bord), Locations (Sites), Assets (Équipements), Employees (Employés), Templates (Modèles) et Reports (Rapports), pour visualiser les informations désirées ; les éléments de menu sélectionnés dans la barre de navigation principale s'affichent en rouge.

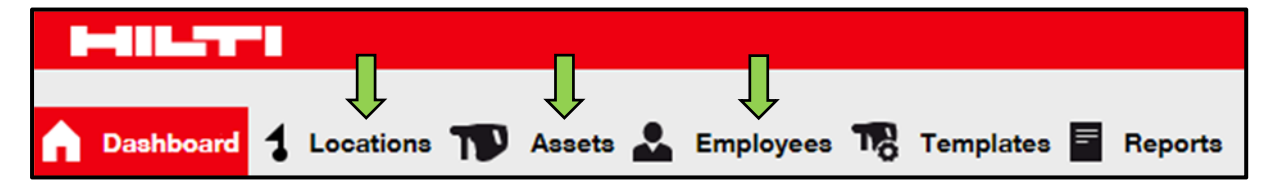

 Cliquez sur les onglets de navigation correspondants, à savoir Asset Details (Détails de l'équipement), Managed As (Gestion), Certificates (Certificats) et Services (Services), ou cliquez sur Save and Next (Enregistrer et suivant) en bas de l'écran de sélection pour accéder à l'onglet suivant et visualiser les informations désirées ; les onglets sélectionnés s'affichent en noir.

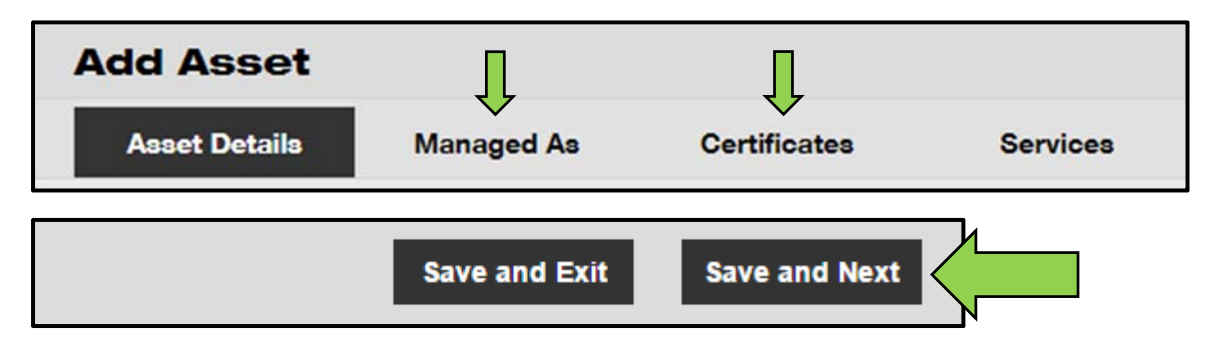

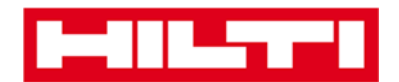

 Cliquez sur le grand signe « plus » dans la barre de navigation secondaire pour développer la structure de navigation de niveau inférieur ou cliquez sur le petit signe « plus » pour développer la structure de navigation par site parent et visualiser le contenu.

| Dashboard Locations | Assets 🚨 Em |
|---------------------|-------------|
|                     | + / 🖻       |
| Locations           |             |
| 1. Warehouses       |             |
| 2. Jobsites         |             |
| 🖬 💡 3. Vehicles     |             |

• Cliquez sur les **icônes d'action correspondantes**, par exemple Add (Ajouter), Edit (Modifier) et Delete (Supprimer), pour déclencher les actions désirées.

Remarque : les icônes d'action s'affichent selon le cas avec un libellé indiquant l'action correspondante ; les icônes grisées ne sont pas actives, il s'avère souvent nécessaire de sélectionner un équipement, un site ou un employé pour activer l'icône d'action correspondante

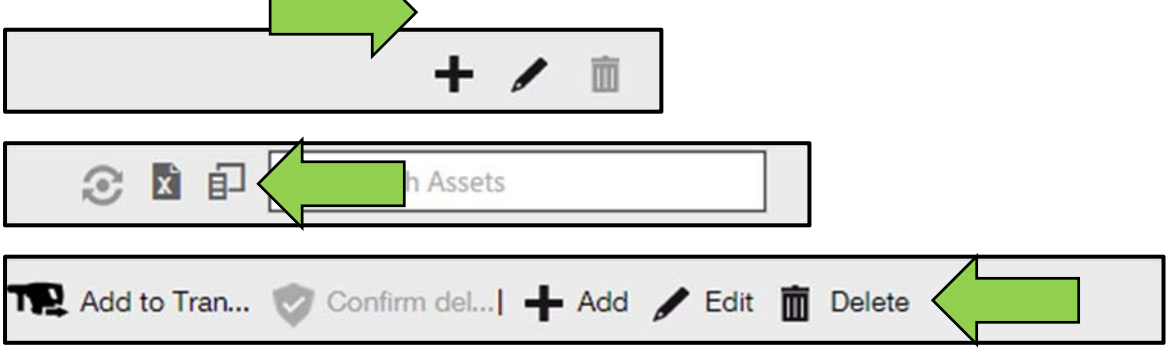

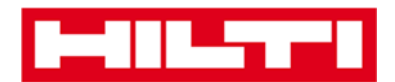

• Cliquez sur **Yes (Oui) ou No (Non)** pour confirmer ou annuler une action, par exemple la suppression d'un site.

Attention : une fois supprimées, les données ne peuvent plus être restaurées !

| Delete Location |                                                                                 |  |  |  |  |  |
|-----------------|---------------------------------------------------------------------------------|--|--|--|--|--|
|                 | Are you sure you would like to delete the location "Warehouse<br>Boston (BOS)"? |  |  |  |  |  |
| Yes             |                                                                                 |  |  |  |  |  |

#### **Effectuer une recherche**

Remarque : bien qu'il soit possible de rechercher tout type d'informations à partir de nombreux endroits, la procédure d'utilisation de la fonction de recherche est décrite ici de manière générale.

 Cliquez dans le champ de recherche sur une vue dans laquelle vous souhaitez rechercher des informations, par exemple l'onglet Locations (Sites) dans la barre de navigation principale pour rechercher un équipement.

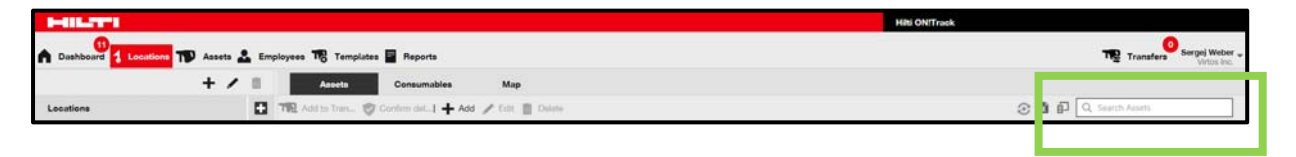

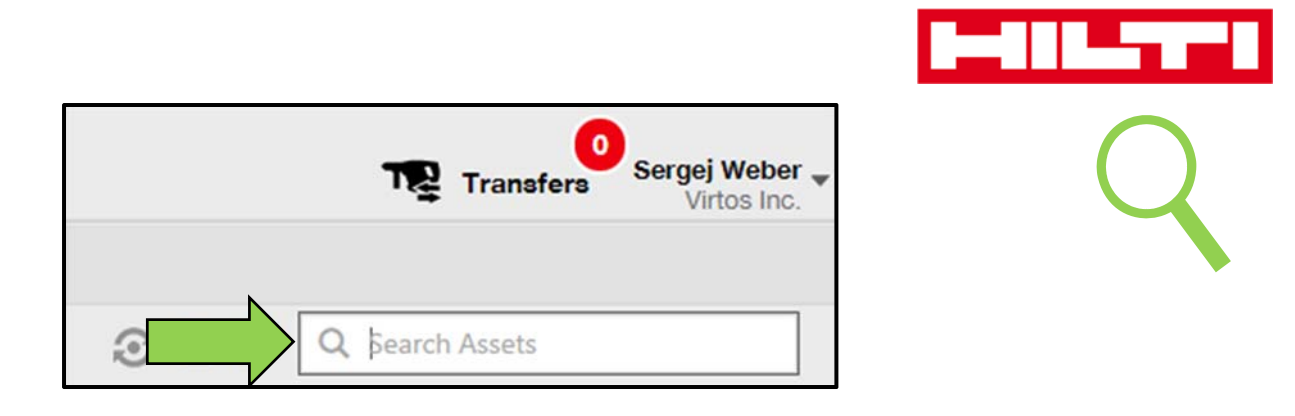

2. Saisissez dans le **champ de recherche** l'élément que vous recherchez. Les résultats de recherche (marqués en rouge) correspondants s'affichent instantanément pendant la saisie.

Remarque : les informations qui ne correspondent pas au critère de recherche sont automatiquement masquées. Pour visualiser toutes les informations (c.-à-d. tous les équipements de la liste), supprimez le critère de recherche dans le champ de recherche en cliquant sur l'icône « x » située à droite du champ.

| Transfers                          | Sergej Weber<br>Virtos Inc. | ,                       |
|------------------------------------|-----------------------------|-------------------------|
|                                    | $\otimes$                   |                         |
| All Assets TR Add to Transfer Cart | Confirm delivery            | I 🕂 Add 🥒 Edit 🛅 Delete |
| Friendly Name T                    | Scan Code                   | T Alternate Code T      |
| UD16 Drill                         |                             |                         |

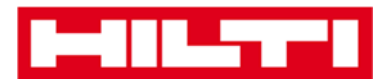

#### Filtrer les données des tableaux

1. Cliquez sur l'**icône d'entonnoir** ; un petit écran contenant des critères de filtrage s'ouvre lorsque vous cliquez sur l'icône.

| Category   | -τ -τ↑ | Quantity | Responsible   |
|------------|--------|----------|---------------|
| Consumable |        | 9        | Hubert Virtos |
| Consumable |        | 13       | Stefan Frey   |
| Consumable |        | 2000     | Hubert Virtos |

2. Activez les cases à cocher correspondantes pour indiquer les critères de filtrage ; la colonne affiche uniquement les informations répondant aux critères de filtrage.

*Remarque : une icône d'entonnoir noir de plus grande taille indique qu'un filtre est actif.* 

| Select All    |
|---------------|
| Hubert Virtos |
| Stefan Frey   |
|               |
|               |
|               |
|               |
| OK Cancel     |

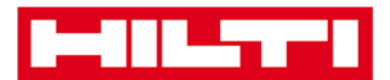

### Trier les données des tableaux

1. Cliquez sur l'**en-tête de colonne**, pour trier le contenu de la colonne correspondante dans l'ordre croissant (flèche pointant vers le haut).

| Category   | τ | T T Quantity | Responsible Employee | ٣ |
|------------|---|--------------|----------------------|---|
| Consumable |   |              | Hubert Virtos        |   |
| Consumable |   | 13           | Stefan Frey          |   |
| Consumable |   | 2000         | Hubert Virtos        |   |

 Cliquez de nouveau sur l'en-tête de colonne, pour trier le contenu de la colonne correspondante dans l'ordre décroissant (flèche pointant vers le bas).

| Category   | τ | τ↓ ← Quar | ntity | Responsible Employee T |
|------------|---|-----------|-------|------------------------|
| Consumable |   | 1         | po    | Hubert Virtos          |
| Consumable |   |           | 13    | Stefan Frey            |
| Consumable |   |           | 9     | Hubert Virtos          |

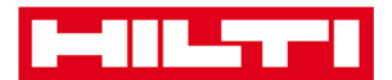

#### Personnaliser les tableaux

 Cliquez sur l'icône de flèche double pour ajouter ou supprimer des colonnes dans un tableau ; un petit écran répertoriant toutes les colonnes disponibles s'ouvre lorsque vous cliquez sur l'icône.

|                  |   | 3 🛛 🕄      | Q | Search A | lssets   |              |
|------------------|---|------------|---|----------|----------|--------------|
| Description      | τ | Category   | τ | τĻ       | Quantity | Responsibl   |
| Box of 500 nails |   | Consumable |   |          | 2000     | Hubert Virto |
| Box of 500 nails |   | Consumable |   |          | 13       | Stefan Frey  |
| Box of 500 nails |   | Consumable |   |          | 9        | Hubert Virto |

 Déplacez les colonnes par glisser-déposer du tableau jusqu'au petit écran, ou vice versa : déplacez les colonnes par glisserdéposer du petit écran jusqu'au tableau.

Remarque : pendant que vous déplacez une colonne par glisserdéposer, une ligne grise verticale s'affiche pour indiquer l'endroit où la colonne sera positionnée dans le tableau.

| Available Columns | ×            |
|-------------------|--------------|
| Q Search          |              |
| Asset Group       |              |
| Cost Code         |              |
| Days On Site      | $\leftarrow$ |
| Default Location  |              |
| Due Date          |              |